ケアプランデータ連携 CSV 取り込みマニュアル

- 1. メニューの変更について
- 2. 利用者基本情報
- 3. 予防サービス支援計画書
- 4. ケアプランデータ連携 CSV ファイルの出力
- 5. ケアプランデータ連携実績データの取り込み
- 6. 取込結果の確認・反映
- 7. 地域包括支援センターからの CSV 取り込み

## 1. メニューの変更について

ケアプランデータ連携画面への遷移及び利用者の個別画面について画面の遷移方法が 変更となっています。

・ケアプランデータ連携画面

| 🛃 ケアマネージャ支援センター 1472200000 A                       | BC居宅支援事業所     |                 |                        |           | -         |       | $\times$ |
|----------------------------------------------------|---------------|-----------------|------------------------|-----------|-----------|-------|----------|
| x==- <b>*</b>                                      |               | ケアマネ選           | <mark>択</mark> ケアマネ 二郎 |           | ▼ □ 非表示のケ | アマネを  | 表示       |
| <ol> <li>お知らせ</li> <li>またまでは、またい。 まんでの)</li> </ol> | 🚺 システム管理者よりおし | らせ              |                        |           |           | EJ.   |          |
|                                                    | 日付件名          |                 |                        |           |           |       |          |
|                                                    |               |                 |                        |           |           |       |          |
|                                                    |               |                 |                        |           |           |       |          |
|                                                    |               |                 |                        |           |           |       |          |
|                                                    |               |                 |                        |           |           |       |          |
|                                                    | 🐼 サービス提供事業所が  | の海絡・承司佐頼        |                        |           |           | 51    |          |
|                                                    |               | 対象利田老名          | 件之                     |           | 日本        | ~~    |          |
|                                                    |               | M 88 41/m 48 10 | 111-0                  |           | 1/085     |       |          |
|                                                    |               |                 |                        |           |           |       |          |
| ☐ ○ □ ○ □ ○ □ ○ □ ○ □ ○ □ ○ □ ○ □ ○ □ ○            |               |                 |                        |           |           |       |          |
| ■ 帳票テンプレート                                         |               |                 |                        |           |           |       |          |
|                                                    |               |                 |                        |           |           |       |          |
| ● 小設定                                              |               |                 |                        |           |           |       |          |
| ■ 取引先事業所の追加                                        |               |                 |                        |           |           |       |          |
| □ □ □ □ □ □ □ □ □ □ □ □ □ □ □ □ □ □ □              |               |                 |                        |           |           |       |          |
| ▶ データ出力                                            |               |                 |                        |           | ○・評書 ↓・   | 土法    |          |
| ○ <u>ケアプランデータ連携</u>                                |               |                 |                        |           |           | -7-8% |          |
| アカウント                                              | マイスケシュール      | □ 日時を指定する       |                        |           | <u> </u>  |       |          |
|                                                    | 予定日 △ 利用者名    | 支援名称            | 支援内容                   |           |           |       |          |
| <b>し</b> <u>ログオフ</u>                               |               |                 |                        |           |           |       |          |
| 也 終了                                               |               |                 |                        |           |           |       |          |
|                                                    |               |                 |                        |           |           |       |          |
|                                                    |               |                 |                        |           |           |       |          |
|                                                    |               |                 |                        |           |           |       |          |
| 9 9                                                | 🗢 🖻 🗨 🗨 🚫     |                 |                        | ログインユーザー: | ケアマネ太朗    |       |          |

「ケアプランデータ連携」をクリックするとサブメニューが表示されます。

| ■ ケアマネージャ支援センター 1472200000                                                                                                    | ABC居宅支援事業所                                                                                                    | - 0                             | $\times$ |
|----------------------------------------------------------------------------------------------------|----------------------------------------------------------------------------------------------------|---------------------------------|----------|
| x=- <b>*</b>                                                                                                    | ケアマネ選択 ケアマネ 二郎                                                                                                    | ▼ □ 非表示のケアマネを                   | 表示       |
|                                                                                                    | システム管理者よりおしらせ         日付       件名         ジンテム管理者よりおしらせ         日付       件名         ジンテム管理者よりおしらせ         日付       件名         ジンテム管理者よりおしらせ         日付       件名         ジンテム管理者よりおしらせ         日付       件名         システム管理者よりおしらせ         日付       件名         日時       事業所名         対象利用者名       件名 | ☐                               |          |
| <ul> <li>② 管理帳票</li> <li>● 文書管理(事業所全体)</li> <li>● 帳票テンプレート</li> <li>③ 管理</li> <li>◇ プロフィール設定</li> <li>冊 取引先事業所の追加</li> <li>○ たいまた</li> </ul> | デ-24出力                                                                                                    |                                 |          |
| <ul> <li>テータ出力</li> <li>ク<u>アプランデータ連携</u></li> <li>アカウント</li> <li>パスワード・画面設定変更</li> <li>ログオ2</li> <li></li></ul>                             | 実績データの取り込み。     指定する       地域包括支援センターからの取り込み<br>データ移行用     指定する       図じる     2                                                                                                    | ○: 既読 !:未読<br><u> 国 Q </u><br>■ |          |
| ÷ 2                                                                                                    | ,<br>                                                                                                    | ヴインユーザー: ケアマネ太朗                 | â        |

「データ出力」・・・ケアプランデータ連携システムの CSV を作成します

「実績データの取り込み」・・・サービス事業所からの実績 CSV を取り込みます

「地域包括支援センターからの取り込み」・・・地域包括支援センターからのケアプラン、 計画書 CSV を取り込みます

「データ移行用」・・・利用者情報を他ソフトより取り込みます。(他ソフトがケアプラン データ連携に対応している場合)

## 2. 利用者基本情報

ケアプランデータ連携に対応した利用者基本情報画面を追加しました。 こちらの画面で作成した要支援者のデータは、「データ出力」機能でケアプランデータ連携 システム用の CSV を作成することができます。

| 2 利用者基本情報(ケアプラン連携対応) 1472200000 ABC居宅支援事業所 − □ × |               |                                |                                |                                 |                    |  |  |  |
|--------------------------------------------------|---------------|--------------------------------|--------------------------------|---------------------------------|--------------------|--|--|--|
| 利用者情報                                            | アセスメント・モニタリング | ) 介護予防支援                       | より高い支援                         | 介護実績                            | 文書管理               |  |  |  |
| 基本チェックリスト                                        | 利用者基本情報(連)    | 課題整理総括表                        | 評価表                            | モニタリング実践記録票                     | モニタリングシート表         |  |  |  |
| モニタリングシート表(可変)                                   | 興味・関心チェックシート  | <ul> <li>リ・アセスメント</li> </ul>   | 居宅訪問チェックシート                    | ヒアリングメモ                         | 居宅介護支援画面へ          |  |  |  |
| + 利用者그나:25000142                                 | 286名前:楽に 🏾    | 太郎                             | 年齢: <b>70歳 男</b>               | 要支援2                            | <u>利用者選択画面(F3)</u> |  |  |  |
| 履歴                                               | 介護保険情報基準      |                                | 利用者基本情報                        | <mark>F成担当者</mark> ケアマネ 二郎      |                    |  |  |  |
| 2025/05/26 編集中                                   | 相談日           |                                | 来所 電話 その他 (                    | ) 初回 再来                         | (前) 1              |  |  |  |
|                                                  | 本人の現状         | 在宅 入院又は入所中                     | (                              | )                               |                    |  |  |  |
|                                                  | <br>氏名        | <u></u>                        | 性別 男性 女                        | 性 生年月日 昭和3                      | 0年5月1日生 70歳        |  |  |  |
|                                                  | 住所東           | 京都新宿区西新宿グランド10-1               |                                | 電話番号<br>FAX                     |                    |  |  |  |
|                                                  | 日常生活障白立度認認    | 害高齢者の日常生活自立度<br>知症高齢者の日常生活自立度  | 自立 J1 J2 A1 A<br>自立 I Ia Ib II | и2 В1 В2 С1 С2<br>Ia Шb IV М    | 2                  |  |  |  |
| □ 新規作成 □□ビーして新規作成                                | 認定情報          | 要介護度 要支援2 有効期限<br>基本チェックリスト記入日 | 令和07年1月1日~令和07年1<br>▼ 記入結果 事業  | 2月31日 (前回の要介護度<br>対象者該当あり 事業対象者 | (該当なし)             |  |  |  |
| 保存<br>編集の取り消し                                    | 障害等認定         | 身障 () 療<br>その他                 | 育 () 精神                        | () 難病                           |                    |  |  |  |
| 確定                                               | 本人の住居<br>環境   | 自宅 借家 一戸建て 集合                  | 住宅 自室有 自室無し                    | (階) 住宅改修有                       | 頁 住宅改修無            |  |  |  |
| 旧帳票よりコピー                                         | 経済状況          | 国民年金 厚生年金                      | 障害年金 生活保護                      |                                 |                    |  |  |  |
|                                                  | 来所者<br>(相談者)  | 続柄                             |                                | 家族                              | 構成                 |  |  |  |
| □ 左上に利用者名を印字                                     | 住所            |                                |                                |                                 | ξ.                 |  |  |  |
| 削除                                               | 電話番号          | <b>正</b> 々 (21+耳               | 住所、市线生                         |                                 | 編集(旧)              |  |  |  |
| e                                                | ) 👱 🥏 🗟 🔍     |                                | 1+ PT•1##A11                   | ログインユーザー: ケアマ                   | 7A IB 💻 🚼 🗐 🔤 🚔    |  |  |  |

・「アセスメント・モニタリング」メニューの変更

画面の追加に伴い、メニューの位置が変更になりました。

新しい利用者基本情報画面は「利用者基本情報(連)」、

現行の利用者基本情報画面は「利用者基本情報(旧)」から遷移できます。

(要介護 旧メニュー)

| 1472200         | 000 CBAデモ属宅支援事業所              |                |              |          | - 🗆 🗙   |
|-----------------|-------------------------------|----------------|--------------|----------|---------|
| 利用者情報           | アセスメント・モニタリング                 | 介護支援           | より高い支援       | 介護実績     | 文書管理    |
| アセスパント(MDS-HC)  | アセスパント(全社協)                   | 旧アセスバント(全社協)   | 利用者基本情報      | 課題整理総括表  | 評価表     |
| モニクリング実践記録票     | モニタリングシート表                    | モニタリングシート表(可変) | 興味・聞心チェックシート | リ・アセスメント |         |
| 居宅訪問チェックシート     | ヒアリングメモ                       |                |              |          |         |
|                 |                               | Г              | 7            |          | .#2105. |
| (要介護 新メ         | ニュー)<br>連携対応) 1472200000 ABC属 | 宅支援亭兼所         | <u> </u>     |          | ×       |
| 利用者情報           | アセスメント・モニタリング                 | 介護支援           | より高い支援       | 介護実績     | 文書管理    |
| 7번2,X:사(MDS-HC) | アセスパント(全社協)                   | 旧アセスメント(全社協)   | 利用者基本情報(達)   | 課題整理総括表  | 評価表     |
| モニクリング実践記録票     | モニタリングシート表                    | モニタリングシート表(可変) | 興味・聞心チェックシート | リ・アセスメント |         |
| 居宅訪問チェックシート     | ヒアリングメモ                       | 利用者基本情報(旧)     |              |          |         |
|                 |                               |                |              |          | #12106  |

(要支援 旧メニュー)

| 利用者基本情報 1472200                                                                                                    | 000 CBAデモ居宅支援事業所                                          |                     |                    |                     | - 🗆 X                                     |  |  |  |
|----------------------------------------------------------------------------------------------------|-----------------------------------------------------------|---------------------|--------------------|---------------------|-------------------------------------------|--|--|--|
| 利用者情報                                                                                                    | アセスメント・モニタリング                                             | 介護予防支援              | より高い支援             | 介護実績                | 文書管理                                      |  |  |  |
| 基本チェックリスト     利用者基本情報     課題整理総括表     評価表     モニタリング実践記録票     モニタリングシート表       モニタリングシート表(可変)     興味・関心チェックシート     リ・アセスメント     居宅訪問チェックシート     とアリングメモ     当賞じる |                                                           |                     |                    |                     |                                           |  |  |  |
| (要支援 新メ<br>111 111 111 111 111 111 111 111 111 1                                                                                                    | (要支援 新メニュー) 利用書等本情報(ケアプラン連携対応) 147220000 ABC居宅支援事業所 - □ × |                     |                    |                     |                                           |  |  |  |
| 利用者情報                                                                                                    | アセスメント・モニタリング                                             | 介護予防支援              | より高い支援             | 介護実績                | 文書管理                                      |  |  |  |
| 基本チェックリスト<br>モニタリングシート表(可変)                                                                                                    | 利用者基本情報(連)<br>興味・関心チェックシート                                | 課題整理総括表<br>リ・アセスメント | 評価表<br>居宅訪問チェックシート | モニタリング実践記録票 ヒアリングメモ | モニタリングシート表<br>利用者基本情報(旧)<br><u>算賞[[2]</u> |  |  |  |

### 3. 予防サービス支援計画書

ケアプランデータ連携に対応した予防サービス支援計画書画面を追加しました。 こちらの画面で作成したデータは、「データ出力」機能でケアプランデータ連携システム用 の CSV を作成することができます。

| 🔜 介護予防サービス支援計画表 | 表 1472200000 ABC居宅支援事業 | 所                                   |                                             |                   | - 🗆 ×              |
|-----------------|------------------------|-------------------------------------|---------------------------------------------|-------------------|--------------------|
| 利用者情報           | アセスメント・モニタリング          | 介護予防支援                              | より高い支援                                      | 介護実績              | 文書管理               |
| 予防サービス支援計画書     | 予防週間支援計画書              | 担当者会議の要点                            | 担当者に対する照会内容                                 | 予防プラン             | ]                  |
| 介護予防支援経過        | 予防支援サービス評価表            | 福祉用具パターン作成                          | 顧客スケジュール                                    | 住宅改修が必要な理由書       |                    |
| + 利用者그나:25000   | 14286 名前:楽に 太郎         | :                                   | 年齡: 70歲 男                                   | 要介護1              | <u>利用者選択画面(F3)</u> |
| 履歴              | 計画表1 計画表2 計画:          | 表3                                  |                                             |                   |                    |
| 2025/05/01 編集中  | 介護予防サービス支援計            | 画表 旧帳票よりコピー                         | ┃ 🕕 விழ் விழ் விழ் விழ் விழ் விழ் விழ் விழ் | 続(第三方)申請中 支1      | 支2 事業 地域支援事業       |
|                 | 利用者氏名 楽に 太郎<br>        |                                     | 様                                           |                   | NO                 |
|                 | 認定日 令和 07年01月01        | 日三 認定の有効期間                          | 令和 07年01月01日 🗾 ~                            | 令和 07年12月31日 🗾    |                    |
|                 | 計画作成者氏名                |                                     |                                             |                   |                    |
|                 | 計画作成事業者·事業所名           | ABC居<br>みび所在地 東京都                   | 宅支援事業所<br>港区東新橋#丁目#番#号                      |                   |                    |
|                 | 計画作成(変更)日              | 年_月_日 🔽 (初回語                        | 计画作成日年_月_日                                  | )                 |                    |
|                 | 目標とする生活                |                                     |                                             |                   | ^                  |
|                 | 1日、1週間、または1月 ≥         | <u>▶文例</u>                          |                                             |                   |                    |
| 保存              | ™n MS ゴシック             | • 9.75 • <b>B</b> <i>I</i> <u>U</u> | ≡≡ Е∉≇ 塗・⊿                                  | <u>↓</u> • 17 (°1 |                    |
| 編集の取り消し         |                        |                                     |                                             |                   |                    |
| 確定              |                        |                                     |                                             |                   |                    |
| 印刷プレビュー         |                        |                                     |                                             |                   |                    |
| 印刷              |                        |                                     |                                             |                   |                    |
| A3 ED 届小        | 一年 ≫文例                 |                                     |                                             |                   |                    |
| 2018.0          | <b>JT</b> MS 3295      | • 9.75 • 18 2 0                     | = =  : : : : : : 2 · 2                      | <b>x</b> • =) (=  |                    |
| 則除              | <                      |                                     |                                             |                   | >                  |
|                 | ê 👤 🥏 🖯 🔍 🔍            | 履歴表示日 令和 07年                        | =05月01日▼                                    | ログインユーザー: ケア      | マネ 二郎 🛛 🚍 🚼 🗐 🖂 🚔  |

・「介護予防支援」メニューの変更

画面の追加に伴い、メニューの位置が変更になりました。

新しい予防サービス支援計画書画面は「予防サービス支援計画書」から遷移できます。

「予防サービス支援計画書1」、「予防サービス支援計画書2」、「予防サービス支援計画書3」 は3行目に移動になりました。

(要支援 旧メニュー)

|              | 1472200000 CBAデモ居宅支援事                                      | 業所           |             |             | - 🗆 X                                         |  |  |
|--------------|------------------------------------------------------------|--------------|-------------|-------------|-----------------------------------------------|--|--|
| 利用者情報        | アセスメント・モニタリング                                              | 介護実績         | 文書管理        |             |                                               |  |  |
|              |                                                            |              |             |             |                                               |  |  |
| 予防サービス支援計画書1 | 予防サービス支援計画書2                                               | 予防サービス支援計画書3 | 予防週間支援計画書   | 予防プラン       | 介護予防支援経過                                      |  |  |
| 担当者会議の要点     | 福祉用具パターン作成                                                 | 顧客スケジュール     | 予防支援サービス評価表 | 担当者に対する照会内容 |                                               |  |  |
|              |                                                            |              | 7           |             | <u>等閉じる</u>                                   |  |  |
| (要支援 新)      | (要支援 新メニュー)<br>■ ☆護予防サ-ビス支援計画表 1472200000 ABC届空支援事業所 - □ × |              |             |             |                                               |  |  |
| 利用者情報        | アセスメント・モニタリング                                              | 介護予防支援       | より高い支援      | 介護実績        | 文書管理                                          |  |  |
|              |                                                            |              |             |             |                                               |  |  |
| 予防サービス支援計画書  | 予防週間支援計画書                                                  | 担当者会議の要点     | 担当者に対する照会内容 | 予防プラン       |                                               |  |  |
| 介護予防支援経過     | 予防支援サービス評価表                                                | 福祉用具パターン作成   | 顧客スケジュール    | 住宅改修が必要な理由書 |                                               |  |  |
| 予防サービス支援計画書1 | 予防サービス支援計画書2                                               | 予防サービス支援計画書3 |             |             |                                               |  |  |
|              |                                                            |              | •           |             | <u>\$                                    </u> |  |  |

# 4. ケアプランデータ連携 CSV ファイルの出力

メインメニューの「ケアプランデータ連携」のサブメニューから「データ出力」をクリッ クします。

| ケアマネージャ支援センター 1472200000 A | ABC居宅支援事業所        |                |           | - 0                 | $\times$ |
|----------------------------|-------------------|----------------|-----------|---------------------|----------|
| x=- <b>*</b>               |                   | ケアマネ選択 ケアマネ 二郎 | 3         | ▼ □ 非表示のケアマ         | ネを表示     |
| () お知らせ                    | 🚺 システム管理者よりおしらせ   |                |           | E                   | 7        |
| む 新知らせ・スケジュール(F2)          | 日付件名              |                |           |                     |          |
| ○ 利用者                      |                   |                |           |                     |          |
| 📴 <u>利用者一覧を表示(F1)</u>      |                   |                |           |                     |          |
| 🏛 月次処理                     |                   |                |           |                     |          |
| 圓 給付管理メニュー                 |                   |                |           |                     |          |
| ☑= <u>ケアプラン一括処理</u>        |                   |                |           |                     |          |
| i 全体帳票·処理                  | ジサービス提供事業所からの連絡・  | 承認依頼           |           | ي 📚 🕽 📇             | 7        |
| 要介護度遷移一覧表                  | 日時 事業所名 対象        | 利用者名 件名        |           | 状態                  |          |
| 振票作成進捗管理                   |                   |                |           |                     |          |
|                            |                   |                |           |                     |          |
| ① 文書管理(事業所全体)              |                   |                |           |                     |          |
| 📑 帳票テンプレート                 |                   |                |           |                     |          |
| 🖏 管理                       |                   |                |           |                     |          |
| ✿ プロフィール設定                 |                   |                |           |                     |          |
| 用 取引先事業所の追加                |                   |                |           |                     |          |
| 合 未登録事業所登録                 |                   |                |           |                     |          |
| 🛃 テ ータ出力                   |                   |                |           | 〇:既読 !:未読           |          |
| ○ <u>ケアプランデータ連携</u>        | 実績データの取り込み        | に指定する          |           | <b>.</b> 0 <b>.</b> | >        |
| 2 アカウント                    | 地域包括支援センターからの取り込み |                |           |                     |          |
|                            | <u>データ移行用</u>     |                |           |                     |          |
|                            | 問いる               |                |           |                     |          |
| 凶 趁了                       | 13100             |                |           |                     |          |
|                            |                   |                |           |                     |          |
|                            |                   |                |           |                     |          |
|                            |                   |                |           |                     |          |
| 9 🕄                        | 🗢 🖸 🗨 🔍 🚫         |                | ログインユーザー: | ケアマネ太朗              | <b>a</b> |

利用者が表示されない場合は、対象年月のケアプランを確定することで、利用者が選択可 能になります。

| 2 | ケアプラ | ジ連携CSV出力 14           | 72200000 AB                                | C居宅支援事業                  | 所        |                                          |                            |           |    |             |                                  |                      |              | -    |       | $\times$ |
|---|------|-----------------------|--------------------------------------------|--------------------------|----------|------------------------------------------|----------------------------|-----------|----|-------------|----------------------------------|----------------------|--------------|------|-------|----------|
|   | ケア   | ブラン連携CSN              | v出力(v                                      | er4)                     | ?        | 出力内容                                     |                            |           |    |             | 出力バ                              | -ÿ=>                 | /er4(2025年   | 4月比  | 峰形式_  | •        |
|   | サーヒ  |                       | <ul> <li>&lt; 202</li> <li>選択解除</li> </ul> | 5年 5月 <mark>-</mark><br> | > >      | <ul> <li>✓ ケアプ</li> <li>✓ 居宅t</li> </ul> | 5ン(6表・7表)<br>サービス計画1・2、3・  | (要介)      | 護) | य<br>य<br>य | 介護ソフト連携<br>「作成フォルダの!<br>「事業所でフォル | 機能を使)<br>ルア<br>Sを分ける | Ħ            |      | CSV出力 |          |
|   |      | 業所のデータをす              | パア 表テ                                      | J                        |          |                                          | 皆基本情報(要支援)<br>2 防士援赴天/亜士:  | )<br>+527 |    |             | 「同一事業所で                          | メモ ハハロ<br>ちサ ービスオ    | 「違う場合、       | 別ファイ | (ルを作成 | する       |
|   | 日里   | 乗/105 うどう<br>域包括支援セン: | へて設示<br>ターへ出力                              |                          |          | ▶ 717-護士                                 | P防又抜計画(安又)                 | 1友/       |    |             |                                  |                      | 合言           | 13件  | 選択 3作 | +<br>+   |
|   | 利用   | 者選択                   |                                            |                          |          |                                          |                            |           |    |             |                                  |                      |              |      |       | 3        |
|   | 選択   | 利用者コード                | 氏名                                         |                          | 性別       | 要介護度                                     | 生年月日                       | 年齡        | 申請 | ф           | 被保険者番号                           | 保険者番                 | <del>5</del> |      | -     | -        |
|   |      | 2500014396            | <u>楽に</u>                                  | 次郎                       | 男        | 要支援1                                     | 昭和27年11月12日                | 72        |    |             | 7774536456                       | 131029               | _            |      |       |          |
|   |      | 2500014286            |                                            | <br>花子                   | <br><br> | 安文援 2<br>要支援 1                           | 昭和30年 3月 1日<br>昭和97年11月19日 | 70        |    |             | 6664536456                       | 131011               | -            |      |       |          |
|   |      |                       |                                            |                          |          |                                          |                            |           |    |             |                                  |                      |              |      |       |          |
|   |      |                       |                                            |                          |          |                                          |                            |           |    |             |                                  |                      |              |      |       |          |
|   |      |                       |                                            |                          |          |                                          |                            |           |    |             |                                  |                      |              |      |       |          |
|   |      |                       |                                            |                          |          |                                          |                            |           |    |             |                                  |                      |              |      |       |          |
|   |      |                       |                                            |                          |          |                                          |                            |           |    |             |                                  |                      |              |      |       |          |
|   |      |                       |                                            |                          |          |                                          |                            |           |    |             |                                  |                      |              |      |       |          |
|   |      |                       |                                            |                          |          |                                          |                            |           |    |             |                                  |                      |              |      |       |          |
|   |      |                       |                                            |                          |          |                                          |                            |           |    |             |                                  |                      |              |      |       |          |
|   |      |                       |                                            |                          |          |                                          |                            |           |    |             |                                  |                      |              |      |       |          |
|   |      |                       |                                            |                          |          |                                          |                            |           |    |             |                                  |                      |              |      |       |          |
|   |      |                       |                                            |                          |          |                                          |                            |           |    |             |                                  |                      |              |      |       |          |
|   |      |                       |                                            |                          |          |                                          |                            |           |    |             |                                  |                      |              |      |       |          |
|   |      |                       |                                            |                          |          |                                          |                            |           |    |             |                                  |                      |              |      |       |          |
|   | •    |                       |                                            |                          |          |                                          |                            |           |    |             |                                  |                      |              |      | ×     | 1        |
|   |      |                       |                                            |                          |          |                                          |                            |           |    |             |                                  |                      |              | 菎    | 1の画面へ | 7        |
|   |      |                       | 82                                         | 🥭 🔁 🔿                    |          | 0                                        |                            |           |    |             | ログイ                              | シューザー:               | ケアマネ 二郎      |      |       |          |

出力したい利用者と出力内容を選択し、CSV 出力ボタンをクリックします。

※「作成フォルダのクリア」をチェックして出力すると、フォルダ内のファイルを全て削除してから CSV が出力されます。フォルダ内のファイルを使用している場合は削除できません。

| 「ケアプラン連携CSV出力 1472200000 ABC居宅支援事業所                                                                                                    |                                                                                                    | - 0                                                                                                    | ×                         |
|----------------------------------------------------------------------------------------------------|----------------------------------------------------------------------------------------------------|----------------------------------------------------------------------------------------------------|---------------------------|
| ケアブラン連携CSV出力(Ver4)     3       サービス提供年月     《< 2025年5月       全選択     全選択解除       「事業所のデータをすべて表示       地域包括支援センターへ出力       判明を現れ     ょす | <ul> <li>出力内容</li> <li>レケアプラン(6表・7表)</li> <li>レ居宅サービス計画1・2・3(要介護)</li> <li>利用者基本情報(要支援)</li> <li>小熊予防支援計画(要支援)</li> </ul>                                                                                                  | 出力バージョン Ver4(2025年4月以降死<br>□ 介護ソフト連携機能を使用 CSV<br>▽ 作成フォルダのクリア<br>▽ 事業所でフォルダを分ける<br>□ 同一事業所でもサービスが違う場合、別ファイルを<br>合計 3件 選打                   | 試 ▼<br>出力<br>作成する<br>尺 3件 |
| <ul> <li>通択 利用者コード 氏名 1</li> <li>マ 2500014396 楽に 次郎</li> <li>マ 2500014286 楽に 太郎</li> <li>マ 2500014495 楽に 花子</li> </ul>                 | 性別         豊介護度         生年月日         年齢         申録           男         要支援1         昭和27年11月12日         72            男         要支援2         昭和30年5月1日         70            女         要支援1         昭和27年11月12日         72 | 中         被保険者番号         保険者番号           7774536456         131029           7978546566         131011           6664538456         131029 |                           |
|                                                                                                    |                                                                                                    | <u>前の</u> 画                                                                                                    |                           |

CSV 出力ダイアログが表示されます。

提供時間を1分減らしたい場合(9:00-10:00の場合 09:00-9:59 となります)該当サービス にチェックをつけます。

月あたりの加算サービスを初日のみ出力したい場合はチェックをつけます。 出力ボタンをクリックします。

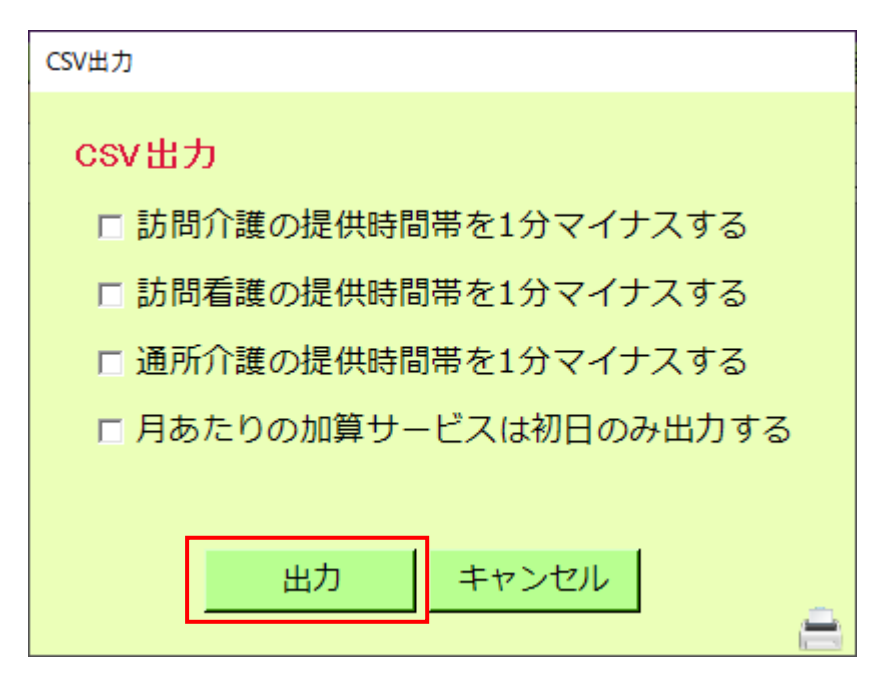

フォルダーの参照ダイアログが表示されます。

出力するフォルダーを選択するか、新しいフォルダーを作成して選択し、OK ボタンをクリックします。

| フォルダーの参照          | ×     |
|-------------------|-------|
| 出力するフォルダを選択してください |       |
|                   |       |
| ■ デスクトップ          |       |
|                   |       |
|                   |       |
| <u> </u>          |       |
| > 🛄 デスクトップ        |       |
| > 🔤 ドキュメント        |       |
| > 🔀 ピクチャ          |       |
| > 🛂 Ľデオ           |       |
| > 🕖 ミュージック        |       |
|                   |       |
|                   |       |
|                   |       |
| 新しいフォルダーの作成(M) OK | キャンカル |
|                   |       |

指定のフォルダーに CSV が出力されました。

|                                         | × +                   |                  |            |     | -                |     | ×   |
|-----------------------------------------|-----------------------|------------------|------------|-----|------------------|-----|-----|
| $\leftarrow \rightarrow  \checkmark  C$ | □ > 情報連携CSV_202505 >  |                  |            |     | 情報連携CSV_202505の核 | 食索  | ٩   |
| 🕂 新規作成 🗸 🛛 💭                            |                       | 替え - 🛛 三 表示 -    |            |     | C                | コプレ | Ľ1- |
| ☆ ホーム                                   | 名前                    | 更新日時             | 種類         | サイズ |                  |     |     |
| ▶ ギャラリー                                 | 📒 1472200367_テスト訪問事業所 | 2025/05/01 15:21 | ファイル フォルダー |     | ]                |     |     |
|                                         |                       |                  |            |     |                  |     |     |
| 🛄 รีスクトップ 🔹 🖈                           |                       |                  |            |     |                  |     |     |
| 🛓 ダウンロード 🔹 🖈                            |                       |                  |            |     |                  |     |     |
| 🔤 K#1X7F 🔹 🖈                            |                       |                  |            |     |                  |     |     |
|                                         |                       |                  |            |     |                  |     |     |
|                                         |                       |                  |            |     |                  |     |     |
|                                         |                       |                  |            |     |                  |     |     |
|                                         |                       |                  |            |     |                  |     |     |
|                                         |                       |                  |            |     |                  |     |     |
|                                         |                       |                  |            |     |                  |     |     |
|                                         |                       |                  |            |     |                  | _   |     |
| 1 個の項目                                  |                       |                  |            |     |                  |     |     |

<地域包括支援センター用の CSV を出力する場合>

「地域包括支援センターへ出力」にチェックを入れます。

出力したい利用者と出力内容を選択し、CSV 出力ボタンをクリックします。

|   | タイプラン連携CSV出力 14722000                 | 00 ABC居宅支援事業所             | Я       |                                                                      |                                       |             |                                                                                                    | - 🗆 ×          |
|---|---------------------------------------|---------------------------|---------|----------------------------------------------------------------------|---------------------------------------|-------------|----------------------------------------------------------------------------------------------------|----------------|
|   | ケアブラン連携CSV出ナ                          | J(Ver4)                   | ?       | 出力内容                                                                 |                                       |             | 出力バージョン  Ver4                                                                                                | (2025年4月以降形式 🚽 |
|   | サービス提供年月 <u>《</u> <<br>全選択 全選択創       | 2025年 5月 <u>&gt;</u><br>聬 | »       | <ul> <li>▼ ケアプ     <li>✓ 居宅t     <li>✓ 利用者     </li> </li></li></ul> | ラン(6表・7表)<br>ナービス計画1・2・3<br>皆基本情報(要支援 | (要介護)<br>)  | <ul> <li>□ 介護ソフト連携機能を使用</li> <li>□ 作成フォルダのクリア</li> <li>□ 事業所でフォルダを分ける</li> <li>□ □ □ 事業がでったサービュが急</li> </ul> | CSV出力          |
| Г | □ 事業所のデータをすべてま<br>▼ 地域包括支援センターへ       | <sub>夜示</sub><br>出力       |         | ☑ 介護 :                                                               | 予防支援計画(要支                             | 援)          | □ 同一 尹采/J じもり - L スが)達<br>                                                                                   | 合計1件 選択1件      |
| L | 利用者選択<br>選択<br>利用者コード<br>✓ 2500014396 | 氏名<br>楽に 次郎               | 性別<br>男 |                                                                      | ▲<br>生年月日<br>昭和27年11月12日              | 年齢 申請<br>72 | 青中 被保険者番号 保険者番号<br>7774536456 131029                                                                         |                |
|   |                                       |                           |         |                                                                      |                                       |             |                                                                                                    |                |
|   |                                       |                           |         |                                                                      |                                       |             |                                                                                                    | 前の画面へ          |
|   | ۹                                     | n 🖉 🥒 🔁 🔍                 | 0,0     | 0                                                                    |                                       |             | ログインユーザー: ケア                                                                                                 | ·              |

CSV出力ダイアログが表示されます。

提供時間を1分減らしたい場合(9:00-10:00の場合09:00-9:59となります)該当サービス にチェックをつけます。

月あたりの加算サービスを初日のみ出力したい場合はチェックをつけます。 ケアプランのデータを実績で出力したい場合はチェックをつけます。 出力ボタンをクリックします。

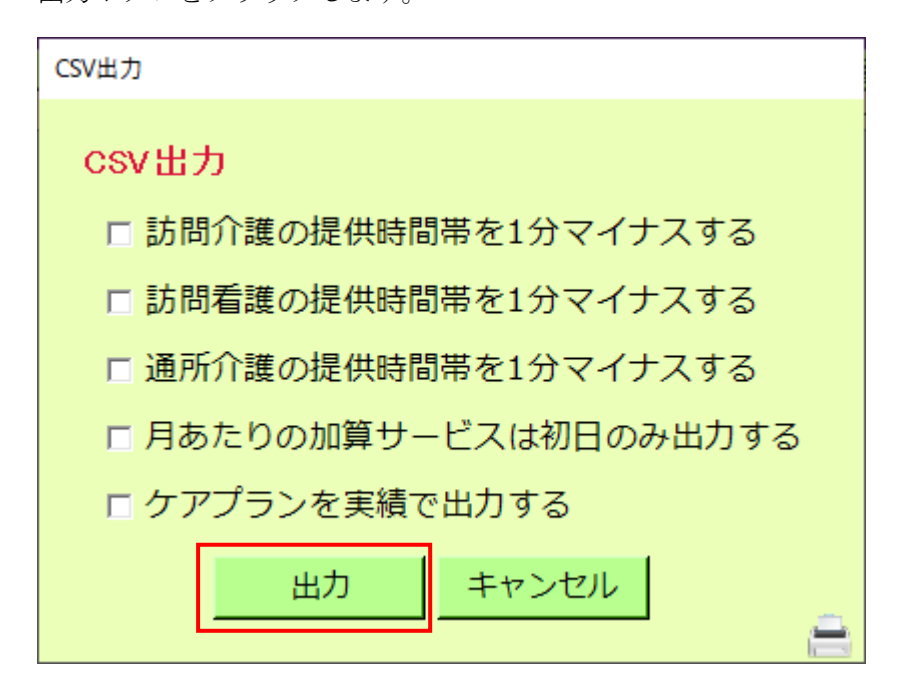

# 5. ケアプランデータ連携実績データの取り込み

メインメニューの「ケアプランデータ連携」のサブメニューから「実績データの取り込み」 をクリックします。

| ■ ケアマネージャ支援センター 1472200000                                                                                                    | ABC居宅支援事業所            | - 🗆 ×                 |
|----------------------------------------------------------------------------------------------------|-----------------------|-----------------------|
| x=- <b>*</b>                                                                                                    | ケアマネ選択ケア              | ?マネ 二郎                |
| 🔒 お知らせ                                                                                                    | システム管理者よりおしらせ         | EJ.                   |
| ③ お知らせ・スケジュール(F2)                                                                                                    | 日付件名                  |                       |
| 🕜 利用者                                                                                                    |                       |                       |
| 🕞 <u>利用者一覧を表示(F1)</u>                                                                                                    |                       |                       |
| 🏧 月次処理                                                                                                    |                       |                       |
| 国 給付管理メニュー                                                                                                    |                       |                       |
| 図= <u>ケアプラン一括処理</u>                                                                                                    |                       |                       |
| <b>闘 全体帳票 処理</b>                                                                                                    | ジ サービス提供事業所からの連絡・承認依頼 | 📇 C 💐 🕰               |
| → 要介護度遷移一覧表                                                                                                    | 日時 事業所名 対象利用者名 件名     | 状態                    |
| 世書     世書     世書     市成     世書     市     市 |                       |                       |
| ○ <u>管理帳票</u>                                                                                                    |                       |                       |
| ① 文書管理(事業所全体)                                                                                                    |                       |                       |
| 📑 帳票テンプレート                                                                                                    |                       |                       |
| 🖏 管理                                                                                                    |                       |                       |
| ◎ プロフィール設定                                                                                                    |                       |                       |
| 一 取引先事業所の追加                                                                                                    |                       |                       |
|                                                                                                    |                       |                       |
| 1 データ出力                                                                                                    |                       | 〇: 既読 !:未読            |
| ○ <u>ケアプランデータ連携</u>                                                                                                    | 実績テータの取り込み            | <b>a</b> O <b>A D</b> |
| ② アカウント                                                                                                    | 地域包括支援センターからの取り込み     |                       |
|                                                                                                    | <u>データ移行用</u>         | tr 1-0-               |
|                                                                                                    | 問題名                   |                       |
| ↺聮Ղ                                                                                                    | 14100                 |                       |
|                                                                                                    |                       |                       |
|                                                                                                    |                       |                       |
|                                                                                                    |                       |                       |
| ê <b>2</b>                                                                                                    | 🥏 🔁 🗨 🥥 🚫             | ログインユーザー: ケアマネ 二郎     |

CSV 読み込みボタンをクリックします。

| 营 情報連携CSV取込 1472200000 ABC居宅支援事業所                                                       |              |               |      |         |        |       |              | -      |                 |
|-----------------------------------------------------------------------------------------|--------------|---------------|------|---------|--------|-------|--------------|--------|-----------------|
| ケアプラン連携CSV取り込み                                                                          |              |               |      |         |        |       |              | 1      | אוקבבדן?        |
| ①CSVファイルの読み込み         ②実績           CSV読み込み         ご           「介護ソフト連携機能を使用         ○ | データの<br>実績デー | 取り込み<br>夕取り込み |      |         |        |       | <u>サ-ビ</u> フ | 、事業所から | <u> 初取込結果</u>   |
| 全選択全選択解除                                                                                |              |               |      |         |        |       |              | 合計 04  | キ 選択 0件         |
| 選択 利用者ID 利用者名                                                                           | 性別           | 要介護度          | 申請中  | 被保険者番号  | 保険者番号  | プラン   | 取込           | バージョン  | プ削除             |
|                                                                                         |              |               |      |         |        |       |              |        |                 |
|                                                                                         |              |               |      |         |        |       |              |        |                 |
|                                                                                         |              |               |      |         |        |       |              |        |                 |
|                                                                                         |              |               |      |         |        |       |              |        |                 |
|                                                                                         |              |               |      |         |        |       |              |        |                 |
|                                                                                         |              |               |      |         |        |       |              |        |                 |
|                                                                                         |              |               |      |         |        |       |              |        |                 |
|                                                                                         |              |               |      |         |        |       |              |        |                 |
|                                                                                         |              |               |      |         |        |       |              |        |                 |
|                                                                                         |              |               |      |         |        |       |              |        |                 |
|                                                                                         |              |               |      |         |        |       |              |        | =1              |
| 1                                                                                       |              |               |      |         |        |       |              |        |                 |
| ※被保険者情報は自動では修正されません。<br>※ケアプランの削除け自動でけ行われません。                                           | チェック         | リストを確         | 認し修正 | を行ってくださ | い。連携事業 | 師のデータ | ヲは取りì        | 込めません。 | 。 前の面面へ         |
|                                                                                         |              |               |      |         |        |       |              |        | 1000 Contract A |

フォルダーの参照ダイアログが表示されます。

対象の CSV を格納しているフォルダを選択し、OK ボタンをクリックします。

| フォルダーの参照                         | × |
|----------------------------------|---|
|                                  |   |
|                                  |   |
| ■ デスクトップ                         | 7 |
| > 🏫 ホーム                          |   |
| ギャラリー                            |   |
| マ 🚽 ダウンロード                       |   |
| ✔ 📒 情報連携CSV_202505               |   |
| 🦰 1472200367_テスト訪問事業所            |   |
| > 🛄 デスクトップ                       |   |
| > 📑 ドキュメント                       |   |
| > 🚬 ピクチャ                         |   |
| > 🔀 ビデオ                          |   |
| > 🕖 ミュージック                       |   |
| 新しいフォルダーの作成( <u>M</u> ) OK キャンセル |   |

ファイルが読み込まれ、利用者の一覧が表示されます。

| 1472200000 ABC居宅支援 情報連携CSV取込 1472200000 ABC居宅支援 | 愛事業所     |        |      |            |        |          |                      | -       |              |
|-------------------------------------------------|----------|--------|------|------------|--------|----------|----------------------|---------|--------------|
| ケアブラン連携CSV取り込み                                  |          |        |      |            |        |          |                      | 1       | אוקבבדן?     |
| ①CSVファイルの読み込み                                   | ②実績データの  | )取り込み  |      |            |        |          | 44. DP-              | 古米교사    | 小町、♪◇士田      |
| CSV読み込み                                         | 実績デー     | -夕取り込み |      |            |        |          | <u>y -c</u>          | 〈事未り」から | 10月1112年1月末  |
| □ 介護ソフト連携機能を使用                                  |          |        |      |            |        |          |                      |         |              |
| 全選択    全選択解除                                    |          |        |      |            |        |          |                      | 合計 14   | ⊧ 選択 1件      |
| 選択 利用者ID 利用者名                                   | 性別       | 要介護度   | 申請中  | 被保険者番号     | 保険者番号  | プラン      | 取込                   | バージョン   | プ削除          |
| ☑ 2500014396 楽に 次郎                              | 男        | 要支援1   |      | 7774536456 | 131029 | R 7. 5   | 可                    | 202407  |              |
|                                                 |          |        |      |            |        |          |                      |         |              |
|                                                 |          |        |      |            |        |          |                      |         |              |
|                                                 |          |        |      |            |        |          |                      |         |              |
|                                                 |          |        |      |            |        |          |                      |         |              |
|                                                 |          |        |      |            |        |          |                      |         |              |
|                                                 |          |        |      |            |        |          |                      |         |              |
|                                                 |          |        |      |            |        |          |                      |         |              |
|                                                 |          |        |      |            |        |          |                      |         |              |
|                                                 |          |        |      |            |        |          |                      |         |              |
|                                                 |          |        |      |            |        |          |                      |         |              |
|                                                 |          |        |      |            |        |          |                      |         |              |
|                                                 |          |        |      |            |        |          |                      |         |              |
|                                                 |          |        |      |            |        |          |                      |         | ▼<br>        |
| ※被保険者情報は自動では修正され                                | ません。チェック | クリストを確 | 認し修正 | を行ってくださ    | い。連携事業 | 所のデータ    | マは取り                 | 込めません   |              |
| ※ケアプランの削除は自動では行われ                               | れません。    |        |      |            |        |          |                      |         | <u>前の画面へ</u> |
| ê 2 <i>e</i>                                    | 🔁 🕀 🔍 🚫  |        |      |            |        | ログインユーザー | -: <i><b>ケ</b>アマ</i> | ネ 二郎    | <u> </u>     |

取り込みたい利用者を選択し、実績データ取り込みボタンをクリックします。

※ 対象年月のケアプランが確定されていて、「取込」の列に可が表示されているデータの み取り込むことができます。

※ 実績データの取り込み時点では、取込内容はケアプランに反映されていません。 ※ ケアプランに反映したい場合は、後述の 6.取込結果の確認・反映をご確認ください。

| 🛃 情報                | 報連携CSV取込                  | 1472200000 ABC居宅支     | 援事業所              |            |               |      |            |           |         |                         | -               |              |
|---------------------|---------------------------|-----------------------|-------------------|------------|---------------|------|------------|-----------|---------|-------------------------|-----------------|--------------|
| ケア.                 | ブラン連携CS                   | w取り込み                 |                   |            |               |      |            |           |         |                         | 1               | אקבבדן?      |
| €<br>©<br>(©<br>(CS | Vファイルの<br>CSV読a<br>介護ソフト連 | 読み込み<br>み込み<br>携機能を使用 | ②実績デー<br>実績       | -夕の<br>長デー | 取り込み<br>夕取り込み |      |            |           |         | <u> <del>サービ</del>ン</u> | ス事業所から          | <u>の取込結果</u> |
| É                   | È選択                       | 全選択解除                 |                   |            |               |      |            |           |         |                         | 合計 1件           | ↓ 選択 1件      |
| 選択                  | 利用者ID                     | 利用者名                  | 惂                 | ŧ別         | 要介護度          | 申請中  | 被保険者番号     | 保険者番号     | プラン     | 取込                      | バージョン           | プ削除          |
|                     | 2500014396                | 楽に次郎                  | ļ                 | 男          | 要支援1          |      | 7774536456 | 131029    | R 7. 5  | 可                       | 202407          |              |
|                     |                           |                       |                   |            |               |      |            |           |         |                         |                 |              |
|                     |                           | ᅌᄘᠵᇿᄻᆍᆂᅶ              | +++/              |            |               |      | ナケーティギン    | · ·= #=== |         |                         | · · · · · · · / | <u>}</u>     |
| ※ 彼り<br>※ ケフ        | *映酒情報は <br>アプランの削         | 日動では修止され<br>除は自動では行れ  | ιません。ナ⊐<br>)れません。 | エツク        | リストを唯         | 巡し修正 | を17つ にくたき  | い。連携事業    | ドガリテーク  | ソは取り:                   | 込めません。          |              |
|                     |                           | 824                   |                   | 0          |               |      |            |           | ログインユーサ | -: <i>দ</i> সব          | ネ二郎             | <u> </u>     |

# 6. 取込結果の確認・反映

「サービス事業所からの取込結果」をクリックし、取込結果画面に移動します。

|                                               |      |        |      |            |        |        |              | _      |                                         |
|-----------------------------------------------|------|--------|------|------------|--------|--------|--------------|--------|-----------------------------------------|
| ー<br>ケアブラン連携CSV取り込み                           |      |        |      |            |        |        |              | r      | 2127576                                 |
| ①CSVファイルの読み込み ②実績                             | データの | 取り込み   |      |            |        |        |              |        | • • • • • • • • • • • • • • • • • • • • |
| CSV読み込み                                       | 実績デー | -夕取り込み | 1    |            |        |        | <u>サービ</u> ン | ス事業所から | の取込結果                                   |
|                                               |      |        | -    |            |        |        |              |        |                                         |
| 全選択    全選択解除                                  |      |        |      |            |        |        |              | 合計 1作  | ‡ 選択 0件                                 |
| 選択 利用者ID 利用者名                                 | 性別   | 要介護度   | 申請中  | 被保険者番号     | 保険者番号  | プラン    | 取込           | バージョン  | プ削除                                     |
| □ 2500014396 楽に 次郎                            | 男    | 要支援1   |      | 7774536456 | 131029 | R 7. 5 | 可            | 202407 |                                         |
|                                               |      |        |      |            |        |        |              |        |                                         |
| <u>.</u>                                      |      |        |      |            |        |        |              |        | <u>}</u>                                |
| ※彼保険者情報は自動では修正されません。<br>※ケアプランの削除は自動では行われません。 | チェック | クリストを確 | 認し修正 | を行ってください   | い。連携事業 | 所のデー   | タは取り         | 込めません。 | 前の画面へ                                   |
| ベラブ フラフラリー ほうし しはし れんよ ピハ                     | 0    |        |      |            |        |        |              |        | 11102 00101 01 1                        |

データをダブルクリックすると詳細画面が表示されます。

| 🛃 サービス等 | ■業所からの取え | 込結果 14722000 | 00 ABC居宅支援事 | 業所        |                     |      |           | _       |      | $\times$ |
|---------|----------|--------------|-------------|-----------|---------------------|------|-----------|---------|------|----------|
| サービス    | 提供年月     | 《 < 2025     | 年 5月 > 》    | ]         |                     |      |           |         |      |          |
| 対象年月    | 保険者名     | 利用者コード       | 氏名          | 事業所名      | 取込日                 | 削除 🔺 | ◎ 事業所全て   | ○ 事業所を選 | 沢    |          |
| 202505  | 中央区      | 2500014396   | 楽に 次郎       | 楽にテスト事業所  | 2025/05/27 10:56:33 | 削除   |           |         |      |          |
|         |          |              |             |           |                     |      |           |         |      |          |
|         |          |              |             |           |                     |      |           |         |      |          |
|         |          |              |             |           |                     |      |           |         |      |          |
|         |          |              |             |           |                     |      |           |         |      |          |
|         |          |              |             |           |                     |      |           |         |      |          |
|         |          |              |             |           |                     |      |           |         |      |          |
|         |          |              |             |           |                     |      |           |         |      |          |
|         |          |              |             |           |                     |      |           |         |      |          |
|         |          |              |             |           |                     |      |           |         |      |          |
|         |          |              |             |           |                     |      |           |         |      |          |
|         |          |              |             |           |                     |      |           |         |      |          |
|         |          |              |             |           |                     |      |           |         |      |          |
|         |          |              |             |           |                     |      |           |         |      |          |
|         |          |              |             |           |                     |      |           |         |      |          |
|         |          |              |             |           |                     |      |           |         |      |          |
| •       |          |              |             |           |                     | ×    |           |         | 前の画で | 面へ       |
|         |          | 82           | 🥏 🖸 🕀 🔾     | $\otimes$ |                     |      | ログインユーザー: | ケアマネ 二郎 |      |          |

取込内容に問題がなければ、ケアプランに反映ボタンをクリックします。 (事業所からの実績をケアプランに反映し、ケアプランと実績を一致させます)

| 🛃 取込結果詳細 2024 | 4年4月以 | (降 1472200000 | ABC居宅支援事業    | 朝                |                 |                   |      |      |          |      |      |         |          |     |                      |     |     |         |     |      |       |              |      |     |     |          |      | _    |     |           | )              | < |
|---------------|-------|---------------|--------------|------------------|-----------------|-------------------|------|------|----------|------|------|---------|----------|-----|----------------------|-----|-----|---------|-----|------|-------|--------------|------|-----|-----|----------|------|------|-----|-----------|----------------|---|
| 0990200101 楽  | にテノ   | スト事業所         |              |                  |                 |                   |      |      |          |      |      |         |          |     |                      |     |     |         |     |      |       |              |      |     |     |          |      |      |     |           |                |   |
|               |       | < 2005 H      | FB > )       | 1                | <b>保険</b>       | <mark>者</mark> 1: | 3102 | 29   | 中央       | X    |      |         |          |     |                      |     |     | 前       | ī月a | t CO | D短    | 期入           | ,所   | 利用  | 件数  | <u>و</u> | 0    | Θ    |     |           |                |   |
| 居宅介護(介護予防     | _     | 2025#         | 5/1          | 有                | 効期              | 限 20              | 025/ | /03, | /01~     | -202 | 26/0 | 2/2     | 3        |     |                      |     |     | 剘       | 閒間  | 20   | )25/  | ′05 <i>/</i> | 01-  | ~20 | 25/ | '05/     | 31   |      |     |           | 申請中            |   |
|               | 提供    |               |              |                  |                 |                   |      |      |          |      |      |         | 月        | 間   | Ե–Բ                  | "ス言 | 1画) | 受び      | 実   | 責の   | 記翁    | Ł            |      |     |     |          |      |      |     |           |                |   |
| 保険者           | 時間    | サービス内容        | サービス事業所      | 日付               | 1               | 23                | 4    | 5    | 6        | 78   | 9    | 10<br>土 |          | 2 1 | 13   14<br>  2   - k | 15  | 16  | 17<br>土 | 18  | 19 2 | 20 2  | 1 22         | 2 23 | 24  | 25  | 26 :     | 27 2 | 8 28 | 30  | 31        | 合計             |   |
| 甲央区           | 09:00 | 予防認知通所介       |              | <u>唯日</u><br>予定  | <u>不</u> 3<br>1 |                   |      | Я    | <u> </u> |      | , at | Τ       | <b>-</b> | 12  | ~ ~                  | 1   | 亜   | т       |     | Ηр   | ~ / / |              | 1    | T   |     | Я        |      |      | t I | <b></b>   | <u>回致</u><br>5 |   |
|               | 14:00 | 護1121         | 楽にテスト事業所     | 実績               | 1               |                   |      |      |          | 1    |      |         |          |     |                      | 1   |     |         |     |      |       |              | 1    |     |     |          |      | 1    | 1   |           | 5              |   |
|               |       |               |              | 予定               |                 |                   |      |      |          |      |      |         |          |     |                      |     |     |         |     |      |       |              |      |     |     |          |      |      |     |           |                |   |
| 提供重印刷         |       |               |              | <u>実績</u><br>予定  |                 | +                 | -    |      |          | +    | -    |         | _        | +   |                      | +   |     |         | _   |      | -     | _            | +    | +   |     |          |      |      | +   | $\vdash$  |                |   |
| 12 庆亲中初时      |       |               |              | 実績               |                 | -                 |      |      |          | +    |      |         |          |     |                      |     |     |         | -   |      |       |              | -    |     |     |          |      |      | -   |           |                |   |
|               |       |               |              | 予定               |                 |                   |      |      |          |      |      |         |          |     |                      |     |     |         |     |      |       |              |      |     |     |          |      |      |     |           |                |   |
| ケアプランに反映      |       |               |              | 実績               |                 | _                 |      |      |          |      |      |         |          | _   |                      |     |     |         | _   |      | _     |              | _    |     |     |          | _    |      |     | $\square$ |                |   |
| 「提供更画面で       |       |               |              | 宇結               |                 | +                 |      |      |          | +    | -    |         |          | +   |                      | -   |     |         | _   | -    |       |              | +    | -   |     |          |      |      | -   | $\vdash$  |                |   |
| 実績に1をつける      |       |               |              | 予定               |                 | +                 |      |      |          |      |      |         |          | ╈   |                      |     |     |         |     |      |       |              |      |     |     |          |      |      |     |           |                |   |
|               |       |               |              | 実績               |                 |                   |      |      |          |      |      |         |          |     |                      |     |     |         |     |      |       |              |      |     |     |          |      |      |     |           |                |   |
|               |       |               |              | <b>宁</b> 定<br>宝结 |                 |                   |      |      |          |      |      |         |          | +   |                      |     |     |         | _   |      |       |              |      |     |     |          | _    |      |     |           |                |   |
|               |       |               |              | 天祖予定             |                 | +                 |      |      |          | +    | +    |         |          | +   |                      | +   |     |         | -   | -    |       | +            | +    | +   |     |          |      | -    | +   | $\vdash$  |                |   |
|               |       |               |              | 実績               |                 |                   |      |      |          |      |      |         |          |     |                      |     |     |         |     |      |       |              |      |     |     |          |      |      |     |           |                |   |
|               |       |               |              | 予定               |                 |                   |      |      |          |      |      |         |          |     |                      |     |     |         |     |      |       |              |      |     |     |          |      |      |     |           |                |   |
|               |       |               |              | 実績予定             |                 | +                 |      |      |          |      |      |         |          | +   |                      |     |     |         | _   |      |       |              | -    |     |     |          |      |      |     | $\vdash$  |                |   |
|               |       |               |              | 実績               |                 | +                 |      |      |          | +    |      |         |          |     |                      |     |     |         |     |      |       |              | +    |     |     |          |      |      | +   |           |                |   |
|               |       |               |              | 予定               |                 |                   |      |      |          |      |      |         |          |     |                      |     |     |         |     |      |       |              |      |     |     |          |      |      |     |           |                |   |
|               |       |               |              | 実績               |                 |                   |      |      |          |      |      |         |          | _   |                      |     |     |         | _   |      | _     |              | _    |     |     |          | _    |      |     | $\square$ |                |   |
|               |       |               |              | 実績               |                 | -                 |      |      | _        | -    | -    |         |          | +   |                      | -   |     |         | _   |      |       |              |      | -   |     |          |      |      | -   |           |                | - |
|               |       |               | 要            | 支援               | 1               | 1 1               | 1    | 1    | 1 .      | 1 1  | 1    | 1       | 1 1      | 1   | 1 1                  | 1   | 1   | 1       | 1   | 1    | 1 -   | 1 1          | 1    | 1   | 1   | 1        | 1    | 1 1  | 1   | 1         |                |   |
|               | 状態    | 確定            |              |                  |                 |                   |      |      |          |      |      |         |          |     |                      |     |     |         |     |      |       |              |      |     |     |          |      |      |     |           |                |   |
|               | 000   |               |              |                  |                 |                   |      |      |          |      |      |         |          |     |                      |     |     |         |     |      |       |              |      |     |     |          |      |      |     |           |                |   |
|               |       |               |              |                  |                 |                   |      |      |          |      |      |         |          |     |                      |     |     |         |     |      |       |              |      |     |     |          |      |      |     |           |                |   |
|               |       |               |              |                  |                 |                   |      |      |          |      |      |         |          |     |                      |     |     |         |     |      |       |              |      |     |     |          |      |      |     | 閉         | じる             |   |
|               |       |               |              |                  |                 |                   |      |      |          |      |      |         |          |     |                      |     |     |         |     |      |       |              |      |     |     |          |      |      | -   | _         |                | - |
|               |       |               |              |                  |                 |                   |      |      |          |      |      |         |          |     |                      |     |     |         |     |      |       |              |      |     |     |          |      |      |     |           |                |   |
|               |       |               |              | -                |                 |                   |      |      |          |      |      |         |          |     |                      |     |     |         |     |      |       |              |      |     |     |          |      |      |     |           |                |   |
|               |       | <u> </u>      | <b>)</b> 🖯 🖸 | 0                |                 |                   |      |      |          |      |      |         |          |     |                      |     |     |         |     | ログ   | ん     | 2-1          | ザー:  |     | דעל | 7ネ :     | 二.住邸 |      |     |           |                |   |

取込内容がケアプランに反映されました。

| 介護実績<br>予防プラン<br>修が必要な理由書 | 文書管理                                    |
|---------------------------|-----------------------------------------|
| 予防プラン<br>修が必要な理由書         |                                         |
| 修が必要な理由書                  |                                         |
|                           | <u>居宅介護支援画面へ</u>                        |
| 1                         | <u>利用者選択画面(F3)</u>                      |
| 加算なしあり<br>一由時中 前日波短       |                                         |
| 中間十 前月24年<br>D記録          |                                         |
| 火水木金土日                    | 月火水木金土 回数                               |
|                           | 0                                       |
|                           |                                         |
|                           |                                         |
|                           |                                         |
|                           |                                         |
|                           |                                         |
|                           |                                         |
|                           |                                         |
|                           |                                         |
|                           |                                         |
| 1 1 1 1 1 1               |                                         |
| ѝサービスの追;                  | 20 選択サービスの編集                            |
|                           | (1) (1) (1) (1) (1) (1) (1) (1) (1) (1) |

## 7. 地域包括支援センターからの CSV 取り込み

メインメニューの「ケアプランデータ連携」のサブメニューから「地域包括支援センター からの取り込み」をクリックします。

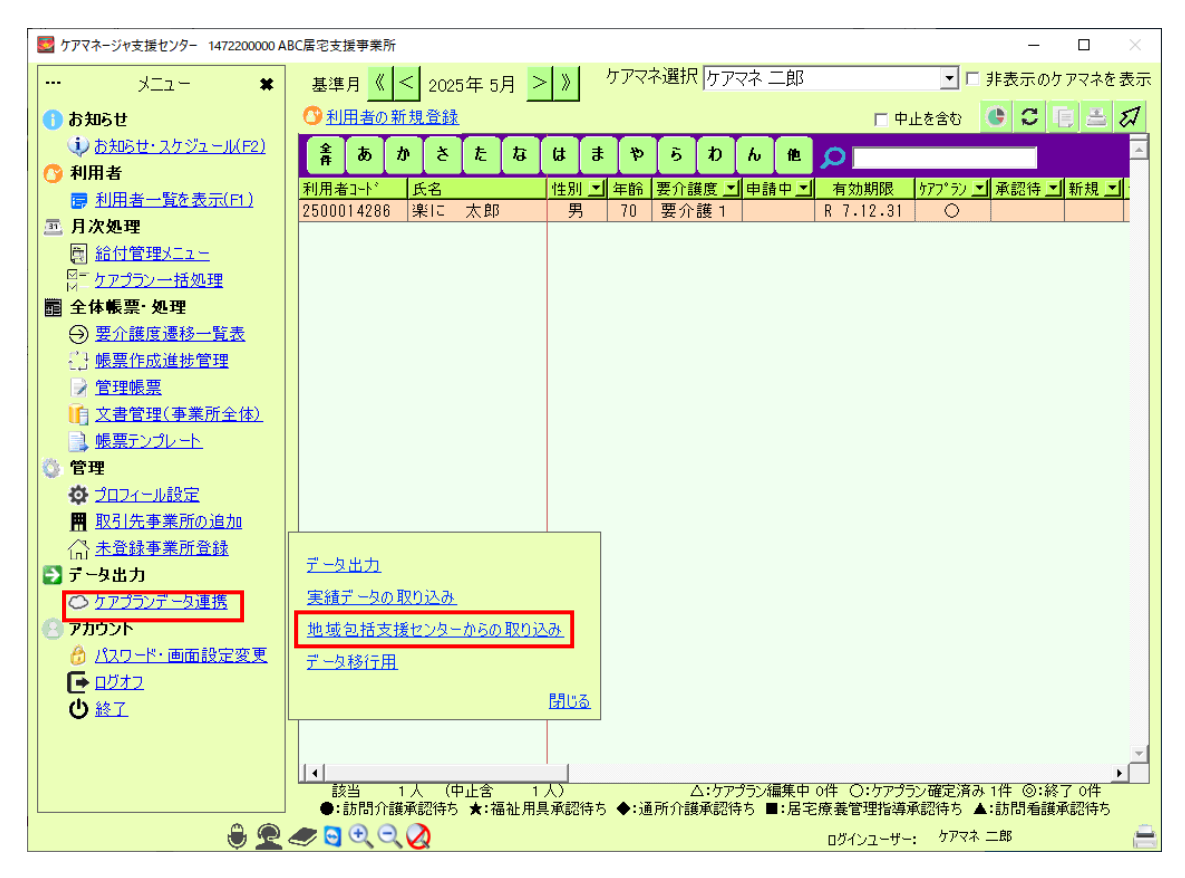

① CSV ファイルの読み込み

CSV 読み込みボタンをクリックします。

| 🛃 ケアプラン連携CSV取り込み 1472200000 AB                                             | C居宅支援事業所            |                  |      |                       |           |         |                              | -            |            |
|----------------------------------------------------------------------------|---------------------|------------------|------|-----------------------|-----------|---------|------------------------------|--------------|------------|
| ケアブラン連携CSV取り込み                                                             |                     |                  |      |                       |           |         |                              | 1            | אוקבבדו?   |
| <ul> <li>①CSVファイルの読み込み</li> <li>CSV読み込み</li> <li>□ 介護ソフト連携機能を使用</li> </ul> | ②利用者情報・<br>CSVチュ    | 介護保険情報<br>□ックリスト | 確認   | ③新規利用者の<br>利用:<br>利用: | 登録<br>者登録 |         | +画書の取り<br>計画書                | ) 込み<br>書取り込 | . <b>∂</b> |
| 全選択全選択解除                                                                   |                     |                  |      |                       |           |         |                              |              |            |
| 選択 利用者ID 利用者名                                                              | 性別                  | 要介護度             | 申請中  | 被保険者番号                | 保険者番号     | バージョン   | プラン                          | プ取込          | プ削除        |
|                                                                            |                     |                  |      |                       |           |         |                              |              | -          |
|                                                                            |                     |                  |      |                       |           |         | _                            |              | •          |
| ※被保険者情報は自動では修正され<br>※ケアプランの削除は自動では行れ                                       | 1ません。チェック<br>)れません。 | フリストを確認          | 忍し修正 | を行ってください              | ハ。連携事業所   | fのデータ   | は取り込め                        | ません。         | 前の画面へ      |
| ÷ 2 4                                                                      | Þ 🖸 🕀 🔾 🚫           |                  |      |                       |           | グインユーザー | <ul> <li>・ ケアマネ 二</li> </ul> | £β           | <u> </u>   |

フォルダーの参照ダイアログが表示されます。

対象の CSV を格納しているフォルダを選択し、OK ボタンをクリックします。

| フォルダーの参照                         | × |
|----------------------------------|---|
|                                  |   |
|                                  |   |
| ■ デスクトップ                         |   |
| > 🏫 ホーム                          |   |
| ▼ ギャラリー                          |   |
| マ 🚽 ダウンロード                       |   |
| ✓ = 情報連携CSV_202505               |   |
| 🔁 1472200367_テスト訪問事業所            |   |
| > 🛄 デスクトップ                       |   |
| > 📑 ドキュメント                       |   |
| > 🔀 ピクチャ                         |   |
| > 🛂 ビデオ                          |   |
| > 🕖 ミュージック                       |   |
| 新しいフォルダーの作成( <u>M</u> ) OK キャンセル |   |

ファイルが読み込まれ、利用者の一覧が表示されます。

登録されていない利用者は、利用者 ID が「新規データ」と表示されます。

| 57                                                                 | ■ ケアブラン連携CSV取り込み 1472200000 ABC届宅支援事業所 ー □ × |         |       |         |         |        |            |                                    |          |              |            |            |  |  |
|--------------------------------------------------------------------|----------------------------------------------|---------|-------|---------|---------|--------|------------|------------------------------------|----------|--------------|------------|------------|--|--|
| 575                                                                | ケアブラン連携CSV取り込み                               |         |       |         |         |        |            |                                    |          |              |            |            |  |  |
| (ICS)                                                              | VファイルのI                                      | 読み込み    | ②利用書  | 情報・     | 介護保険情報  | 確認     | ③新規利用者の    | 登録                                 | 4        | 画書の耳         | なり込み       |            |  |  |
|                                                                    | CSV読み                                        | 心み      |       | CSVチュ   | ロックリスト  |        | 利用         | 者登録                                |          | 8† ii        | 6書取り込      | <i>3</i> 4 |  |  |
|                                                                    | 介護ソフト連接                                      | 隽機能を使用  |       |         |         | • [    |            |                                    |          |              |            |            |  |  |
| £                                                                  | 選択                                           | 全選択解除   | J     |         |         |        |            |                                    |          |              |            |            |  |  |
| 選択                                                                 | 利用者ID                                        | 利用者名    |       | 性別      | 要介護度    | 申請中    | 被保険者番号     | 保険者番号                              | バージョン    | プラン          | プ取込        | プ削除        |  |  |
|                                                                    | 2500014286                                   | 楽に 太郎   |       | 男       | 要支援 2   |        | 7978546566 | 131011                             | 202407   | R 7. 5       | 不可         |            |  |  |
|                                                                    | 新規データ                                        | 楽に 花子   |       | 女       | 要支援1    |        | 6664536456 | 131029                             | 202407   | R 7. 5       | 不可         |            |  |  |
|                                                                    |                                              |         |       |         |         |        |            |                                    |          |              |            |            |  |  |
|                                                                    |                                              |         |       |         |         |        |            |                                    |          |              |            |            |  |  |
|                                                                    |                                              |         |       |         |         |        |            |                                    |          |              |            |            |  |  |
|                                                                    |                                              |         |       |         |         |        |            |                                    |          |              |            |            |  |  |
|                                                                    |                                              |         |       |         |         |        |            |                                    |          |              |            | -          |  |  |
| 1<br>× 10 5                                                        |                                              | 動力は放てませ | ==++4 | t - wet | リリフトカロリ | RI ART | た行ってノビー    | <ul> <li>Dis State view</li> </ul> | 503-0    | (+ Ib () ) ) | 16.12.++ / | <u>اد</u>  |  |  |
| ※<br>彼<br>(新<br>(新<br>(新<br>(新<br>(新<br>(新<br>(新<br>(新<br>(新<br>(新 | マプランの削削                                      | いたは存在され | れません。 | F190    | ウストを強い  | C TRIE | 200000020  | 小。进历事業                             | 107-9    | ほれい込         | 0.8 CV.    | 前の画面へ      |  |  |
|                                                                    |                                              | 824     |       | 20      |         |        |            | 1                                  | ログインユーザー | : ५७२२३      | _#S        | 2          |  |  |

#### ② 利用者情報·介護保険情報確認

CSV チェックリストボタンをクリックすると、システムに登録されている利用者情報・介 護保険情報と CSV の内容の比較ができます。

| ■ ケアブラン連携CSV取り込み 147220000 ABC届宅支援事業所 - □ ×                          |                                                                                                    |                                                                                                    |                                                                                                    |                                                                                                    |                                                                                                    |                                                                                                    |                                                                                                    |                                                                                                    |                                                                              |                    |                       |                                       |                |
|----------------------------------------------------------------------|----------------------------------------------------------------------------------------------------|----------------------------------------------------------------------------------------------------|----------------------------------------------------------------------------------------------------|----------------------------------------------------------------------------------------------------|----------------------------------------------------------------------------------------------------|----------------------------------------------------------------------------------------------------|----------------------------------------------------------------------------------------------------|----------------------------------------------------------------------------------------------------|------------------------------------------------------------------------------|--------------------|-----------------------|---------------------------------------|----------------|
| ケアフラン連携CSV取り込み<br>「DCSVファイルの読み込み」 の利用表情報、企業保険情報確認 の新規利用者の登録 の計画者の取りま |                                                                                                    |                                                                                                    |                                                                                                    |                                                                                                    |                                                                                                    |                                                                                                    |                                                                                                    |                                                                                                    |                                                                              |                    |                       |                                       |                |
| ICS                                                                  | VファイルのM                                                                                                    | もみ込み                                                                                                    | 2利用者                                                                                                    | 情報・                                                                                                    | 介護保険情報                                                                                                    | 確認                                                                                                    | ③新規利用者の                                                                                                    | 登録                                                                                                    | (4)                                                                          | +面書の取              | い込み                   |                                       |                |
|                                                                      | CSV読み                                                                                                    | 込み                                                                                                    |                                                                                                    | CSVチュ                                                                                                    | ェックリスト 利用者登録                                                                                                    |                                                                                                    |                                                                                                    |                                                                                                    |                                                                              | 計画                 | <b>i書取り</b> ジ         | <u>∖</u> ש                            |                |
|                                                                      | 介護ソフト連邦                                                                                                    | 現機能を信                                                                                                    | 吏用                                                                                                    |                                                                                                    |                                                                                                    |                                                                                                    |                                                                                                    |                                                                                                    |                                                                              |                    |                       |                                       |                |
| 4                                                                    | と選択 :                                                                                                    | 全選択解                                                                                                    | 8                                                                                                    |                                                                                                    |                                                                                                    |                                                                                                    |                                                                                                    |                                                                                                    |                                                                              |                    |                       |                                       |                |
| 選択                                                                   | 利用者ID                                                                                                    | 利用者名                                                                                                    |                                                                                                    | 性別                                                                                                    | 要介護度                                                                                                    | 申請中                                                                                                    | 被保険者番号                                                                                                    | 保険者番号                                                                                                    | パージョン                                                                        | プラン                | プ取込                   | プ削除                                   |                |
|                                                                      | 2500014286                                                                                                    | 本に 大                                                                                                    | :85                                                                                                    | 男                                                                                                    | 要支援 2                                                                                                    |                                                                                                    | 7978546566                                                                                                    | 131011                                                                                                    | 202407                                                                       | R 7. 5             | 不可                    | > mints                               |                |
|                                                                      | 新規データ                                                                                                    | 楽に花                                                                                                    | Ŧ                                                                                                    | 女                                                                                                    | 要支援1                                                                                                    |                                                                                                    | 6664536456                                                                                                    | 131029                                                                                                    | 202407                                                                       | R 7. 5             | 不可                    |                                       | +              |
| -                                                                    |                                                                                                    |                                                                                                    |                                                                                                    |                                                                                                    | 0000                                                                                                    | -                                                                                                    |                                                                                                    |                                                                                                    |                                                                              |                    |                       |                                       | -              |
|                                                                      |                                                                                                    |                                                                                                    |                                                                                                    |                                                                                                    |                                                                                                    |                                                                                                    |                                                                                                    |                                                                                                    |                                                                              |                    |                       |                                       |                |
|                                                                      |                                                                                                    |                                                                                                    |                                                                                                    |                                                                                                    |                                                                                                    |                                                                                                    |                                                                                                    |                                                                                                    |                                                                              |                    |                       |                                       |                |
|                                                                      |                                                                                                    |                                                                                                    |                                                                                                    |                                                                                                    |                                                                                                    |                                                                                                    |                                                                                                    |                                                                                                    |                                                                              |                    |                       |                                       |                |
|                                                                      |                                                                                                    |                                                                                                    |                                                                                                    |                                                                                                    |                                                                                                    |                                                                                                    |                                                                                                    |                                                                                                    |                                                                              |                    |                       |                                       |                |
|                                                                      |                                                                                                    |                                                                                                    |                                                                                                    |                                                                                                    |                                                                                                    |                                                                                                    |                                                                                                    |                                                                                                    |                                                                              |                    |                       |                                       |                |
|                                                                      |                                                                                                    |                                                                                                    |                                                                                                    |                                                                                                    |                                                                                                    |                                                                                                    |                                                                                                    |                                                                                                    |                                                                              |                    |                       |                                       |                |
|                                                                      |                                                                                                    |                                                                                                    |                                                                                                    |                                                                                                    |                                                                                                    |                                                                                                    |                                                                                                    |                                                                                                    |                                                                              |                    |                       |                                       |                |
|                                                                      |                                                                                                    |                                                                                                    |                                                                                                    |                                                                                                    |                                                                                                    |                                                                                                    |                                                                                                    |                                                                                                    |                                                                              |                    |                       |                                       |                |
|                                                                      |                                                                                                    |                                                                                                    |                                                                                                    |                                                                                                    |                                                                                                    |                                                                                                    |                                                                                                    |                                                                                                    |                                                                              |                    |                       |                                       |                |
|                                                                      |                                                                                                    |                                                                                                    |                                                                                                    |                                                                                                    |                                                                                                    |                                                                                                    |                                                                                                    |                                                                                                    |                                                                              |                    |                       |                                       |                |
|                                                                      |                                                                                                    |                                                                                                    |                                                                                                    |                                                                                                    |                                                                                                    |                                                                                                    |                                                                                                    |                                                                                                    |                                                                              |                    |                       |                                       |                |
|                                                                      |                                                                                                    |                                                                                                    |                                                                                                    |                                                                                                    |                                                                                                    |                                                                                                    |                                                                                                    |                                                                                                    |                                                                              |                    |                       |                                       | ×1             |
| 1                                                                    |                                                                                                    |                                                                                                    |                                                                                                    |                                                                                                    |                                                                                                    |                                                                                                    |                                                                                                    |                                                                                                    |                                                                              |                    |                       |                                       | •              |
| ※被係                                                                  | R 映者情報は自                                                                                                    | 動では修                                                                                                    | 証されません。                                                                                                    | チェック                                                                                                    | フリストを確                                                                                                    | 認し修正                                                                                                    | を行ってくださ                                                                                                    | い。連携事業                                                                                                    | 所のデータ                                                                        | は取り込               | めません。                 |                                       | _              |
| *77                                                                  | フランの削除                                                                                                    | は自動で                                                                                                    | こは行われません。                                                                                                    |                                                                                                    |                                                                                                    |                                                                                                    |                                                                                                    |                                                                                                    |                                                                              |                    |                       | 面の画                                   |                |
|                                                                      |                                                                                                    |                                                                                                    |                                                                                                    | 20                                                                                                    |                                                                                                    |                                                                                                    |                                                                                                    |                                                                                                    | ログインユーザー                                                                     | : ケアマネ             | 二郎                    |                                       |                |
|                                                                      |                                                                                                    |                                                                                                    |                                                                                                    |                                                                                                    |                                                                                                    |                                                                                                    |                                                                                                    |                                                                                                    |                                                                              |                    |                       |                                       |                |
|                                                                      | ミプレビュー                                                                                                    |                                                                                                    |                                                                                                    |                                                                                                    |                                                                                                    |                                                                                                    |                                                                                                    |                                                                                                    |                                                                              |                    | _                     |                                       | ×              |
| 🔛 L 🖉                                                                | Nプレビュー<br>LIBA 御 10 6                                                                                                    | 100%                                                                                                    |                                                                                                    | ÷                                                                                                    |                                                                                                    | /1                                                                                                    |                                                                                                    | 8 <sup>00</sup> 1 m                                                                                                    |                                                                              | F                  |                       |                                       | ×              |
|                                                                      | Nプレビュー<br>  『h #   🔒 🖇                                                                                                    | 100%                                                                                                    | •   🖶 🛃 📓                                                                                                    |                                                                                                    | 1,                                                                                                    | /1                                                                                                    | 】<br>21   🔄 送   S<br>R存義務のある 個別記録                                                                                                    | <u>そり</u> Iト 🖮  <br>私、必ず印刷また(                                                                                                    | まPDFにて、ご管す                                                                   | Excel変担<br>軽ださい。   | _<br>典 │ PDF変         | 口<br>換 閉じ                             | ×<br>る         |
|                                                                      | Nプレビュー<br>                                                                                                    | 100%                                                                                                    | •   🕁 😰 🖹                                                                                                    | <b>〕 Ⅲ •</b>                                                                                                    | 1,                                                                                                    | /1 💽                                                                                                    | 】 23   10 (13   13<br>保護務のある 個別記録                                                                                                    | <u>そり</u> ] ]ト 🖮  <br>私は、必ず印刷また(                                                                                                    | はPDFにて、ご管理                                                                   | Excel変揺<br>軽ださい。   | _<br>_ PDF変           | 口<br>換 閉じ                             | ×<br>™3<br>R ▲ |
|                                                                      | Nブレビュー<br>                                                                                                    | 100%                                                                                                    |                                                                                                    | <b>⊇ ⊞ -</b>                                                                                                    | 1 C 1.                                                                                                    | /1 💽<br>×(i                                                                                                    | 】 図   ⑤ (巻   S<br>存義務のある 個別記録                                                                                                    | (***) I (***) (***)                                                                                                    | ‡PDFにて、ご管理                                                                   | Excel変掛<br>Lite(い。 | 中<br>PDF変             | 口<br>換 閉じ                             | ×<br>⊼<br>R ▲  |
|                                                                      | N7/Ľ⊥-<br>5   ¶ ∰ ∰   <b>S</b> {                                                                                                    | 100%                                                                                                    |                                                                                                    | <b>∷ ⊞ •</b>                                                                                                    | C C                                                                                                    | /1<br>※第<br>:SVチェッ                                                                                                    | 2 1 き き 1 き<br>存着称のある (部)記録<br>ックリスト                                                                                                    | <b>そう</b> I                                                                                                    | まPDFにて、ご管理                                                                   | Excel変換<br>髪ださい。   | ー<br>典 PDF変           | 口<br>換 <u>閉じ</u>                      | X<br>3<br>R    |
|                                                                      | N7/ビュ-<br>                                                                                                    | 100%                                                                                                    | <ul> <li>一 冊 登 )</li> <li>② )</li> <li>③ )</li> <li>③ )</li> <li>③ )</li> <li>③ )</li> <li>③ )</li> <li>③ )</li> <li>③ )</li> <li>③ )</li> <li>③ )</li> <li>③ )</li> <li>③ )</li> <li>③ )</li> <li>③ )</li> <li>③ )</li> <li>④ )</li> <li>④ )</li> <li>⑤ )</li> <li>⑤ )</li> <li>⑤ )</li> <li>⑤ )</li> <li>⑤ )</li> <li>⑤ )</li> <li>⑤ )</li> <li>⑨ )</li> <li>⑨ )<!--</td--><td>◎ 圖 -  </td><td>IIII 1.<br/>C<br/>生年月日</td><td>/1 [<br/></td><td><ul> <li>2 ) き き き</li> <li>2 (き き) き</li> <li>3 (音 義務のある (部) (記)</li> <li>3 (市 義務のある (部) (記)</li> <li>4 (部)</li> <li>5 (市 義務のある (部) (記)</li> <li>5 (市 義務のある (部) (記)</li> <li>5 (市 義務のある (部) (部) (10) (10)</li> <li>5 (市 義務のある (部) (10) (10)</li> <li>5 (市 義務のある (部) (10) (10)</li> <li>5 (市 義務のある (10) (10)</li> <li>5 (市 義務のある (10) (10)</li> <li>5 (市 義務のある (10) (10)</li> <li>5 (市 義務のある (10) (10)</li> <li>5 (市 義務のある (10) (10)</li> <li>5 (市 義務のある (10) (10)</li> <li>5 (市 義務のある (10) (10)</li> <li>5 (市 義務のある (10) (10)</li> <li>5 (市 義務のある (10) (10)</li> <li>5 (市 義務のある (10) (10)</li> <li>5 (10)</li> <li>5 (10)<!--</td--><td>(深険者番号)</td><td>まPDFにて、ご管理<br/>保険者番号</td><td>Excel変掛</td><td>_<br/>● PDF変</td><td>口<br/>換 閉じ</td><td>×<br/>-20<br/>R</td></li></ul></td></li></ul> | ◎ 圖 -                                                                                                    | IIII 1.<br>C<br>生年月日                                                                                                    | /1 [<br>                                                                                                    | <ul> <li>2 ) き き き</li> <li>2 (き き) き</li> <li>3 (音 義務のある (部) (記)</li> <li>3 (市 義務のある (部) (記)</li> <li>4 (部)</li> <li>5 (市 義務のある (部) (記)</li> <li>5 (市 義務のある (部) (記)</li> <li>5 (市 義務のある (部) (部) (10) (10)</li> <li>5 (市 義務のある (部) (10) (10)</li> <li>5 (市 義務のある (部) (10) (10)</li> <li>5 (市 義務のある (10) (10)</li> <li>5 (市 義務のある (10) (10)</li> <li>5 (市 義務のある (10) (10)</li> <li>5 (市 義務のある (10) (10)</li> <li>5 (市 義務のある (10) (10)</li> <li>5 (市 義務のある (10) (10)</li> <li>5 (市 義務のある (10) (10)</li> <li>5 (市 義務のある (10) (10)</li> <li>5 (市 義務のある (10) (10)</li> <li>5 (市 義務のある (10) (10)</li> <li>5 (10)</li> <li>5 (10)<!--</td--><td>(深険者番号)</td><td>まPDFにて、ご管理<br/>保険者番号</td><td>Excel変掛</td><td>_<br/>● PDF変</td><td>口<br/>換 閉じ</td><td>×<br/>-20<br/>R</td></li></ul> | (深険者番号)                                                                                                    | まPDFにて、ご管理<br>保険者番号                                                          | Excel変掛            | _<br>● PDF変           | 口<br>換 閉じ                             | ×<br>-20<br>R  |
|                                                                      | 11ブレビュー<br>  111 歳   二 条 名<br>利用者 ID                                                                                                    | 100%                                                                                                    | <ul> <li>□ □ □</li> <li>□ □</li> <li>□ □<!--</td--><td></td><td>【 【 】 1.<br/>C<br/>【 生年月日</td><td>/1<br/>※係<br/>SVチェ、</td><td>2018 (1) (1) (1)<br/>(7)<br/>(7)<br/>(1)<br/>(1)<br/>(1)<br/>(1)<br/>(1)<br/>(1)<br/>(1)<br/>(1)<br/>(1)<br/>(1</td><td>(深) ♪ ■ (保険者番号)</td><td><b>よPDFにて、ご管</b>封<br/>保B検者番号</td><td>Excel変法<br/>髪ください。</td><td>_</td><td></td><td>×<br/>30<br/>R ▲</td></li></ul>                                                                                                    |                                                                                                    | 【 【 】 1.<br>C<br>【 生年月日                                                                                                    | /1<br>※係<br>SVチェ、                                                                                                    | 2018 (1) (1) (1)<br>(7)<br>(7)<br>(1)<br>(1)<br>(1)<br>(1)<br>(1)<br>(1)<br>(1)<br>(1)<br>(1)<br>(1                                                                                                    | (深) ♪ ■ (保険者番号)                                                                                                    | <b>よPDFにて、ご管</b> 封<br>保B検者番号                                                 | Excel変法<br>髪ください。  | _                     |                                       | ×<br>30<br>R ▲ |
|                                                                      | 11ブレビュー<br>(1) 「 12) 「 12) 「 13) 「 13) 」 13) 「 13) 」 13) 「 13) 」 13) 」 13) ] ] 13) ] ] ] ] ] ] ] ] ] ] ] ] ] ] ] ] ] ] ] | 100%                                                                                                    | <ul> <li>) (二) (1) (1) (1) (1) (1) (1) (1) (1) (1) (1</li></ul>                                                                                                    | ■ 田 •  <br> <br> <br> <br> <br> <br> <br> <br> <br> <br> <br> <br>                                                                                                    |                                                                                                    | /1<br>SVチェッ<br>開始年月6                                                                                                    | 2010 でした<br>(存義務のある(個別記)<br>次クリスト<br>電話番号 被<br>住所<br>1 限度額適用終了<br>7                                                                                                    | (深) ♪ ● ●   (は、必ず印刷はた) (保険者番号   7年月日   要介指 978546566                                                                                                    | まPDFにて、ご管理<br>(保険者番号<br>復度<br>131011                                         | Excel変<br>≰(Æčt)。  |                       |                                       | X<br>30 R      |
|                                                                      | 11ブレビュー<br>(1) 「11) 第 第 (12) そ<br>利用者D                                                                                                    | ▶ 100%                                                                                                    | <ul> <li>フリガナ</li> <li>利用者名</li> <li>認定日   訂</li> <li>ラクニ タロウ</li> <li>楽に 太郎</li> </ul>                                                                                                    | ■ 出・                                                                                                    | <ul> <li>1.</li> <li>C</li> <li>生年月日</li> <li>限度額適用</li> <li>1955/05/01</li> <li>30-6101</li> </ul>                                                                                                    | /1 2<br>SVチェ、<br>]<br>]開始年月日<br>]<br>東京都新7                                                                                                    |                                                                                                    | (深) ▶ ■ (深) ★ ■ (深) ★ 番号 (深) ★ 番号 (平月日   要介) 978546566 0-1                                                                                                    | まPDFにて、ご管理<br>(保険者番号<br>道度<br>131011                                         | Excel変<br>N ださい。   | _<br>魚 │ PDF変         |                                       | X<br>-30 R     |
|                                                                      | Nブレビュー<br>)   h                                                                                                    | ↓ 100%<br>100%<br>登録<br>データ                                                                                                    | <ul> <li>□ □ □ □ □ □ □ □ □ □ □ □ □ □ □ □ □ □ □</li></ul>                                                                                                    | ▲ 圖 -  <br> <br> <br> <br> <br> <br> <br> <br> <br> <br> <br> <br> <br> <br> <br> <br> <br> <br>                                                                                                    |                                                                                                    | /1<br>SVチェ、<br>「<br>「<br>「<br>服設台年月日<br>」<br>東京都新行<br>/01/01                                                                                                    | マクリスト                                                                                                    | <ul> <li>(深) 1 画</li> <li>(深) 4 画</li> <li>(深) 4 番号</li> <li>(深) 4 番号</li> <li>(深) 4 番号</li> <li>(ア月日 要介i<br/>978546566</li> <li>)-1</li> <li>(アフマ546566</li> <li>(アフマ546566</li> </ul>                                                                                                    | まPDFにて、ご管理<br>(保険者番号<br>道度<br>131011<br>援2<br>121011                         | Exce 陵             | _<br>魚 │ PDF変         |                                       | X<br>R         |
|                                                                      | Nブレビュー<br>)   h 武   品 名<br>利用者D<br>2500014286                                                                                                    | 2 100%<br>2 100%<br>データ<br>CSV                                                                                                    | <ul> <li>フリガナ</li> <li>利用者名</li> <li>認定日 彰</li> <li>ラクニ タロウ</li> <li>楽に 太郎</li> <li>マクエク タロウ</li> <li>楽に 太郎</li> </ul>                                                                                                    | 世別<br>定区分<br>天 16<br>定済み<br>〒 16                                                                                                    | 【111111111111111111111111111111111111                                                                                                    | /1<br>(SVチェ)<br>(SVチェ)<br>(国際給年月E<br>東京都新行<br>701/01<br>東京都新行                                                                                                    | マクリスト                                                                                                    | <ul> <li>(深) 1 画</li> <li>(深険者番号)</li> <li>(深険者番号)</li> <li>(字月日)要介i</li> <li>(978546566)</li> <li>)-1</li> <li>(31) 要支</li> <li>(9795546566)</li> <li>)-1</li> </ul>                                                                                                    | <mark>まPDFにて、ご管3</mark><br>保険者番号<br>復度<br>131011<br>援2<br>131011             | Excel変生            |                       | · · · · · · · · · · · · · · · · · · · | X is R         |
|                                                                      | Nブレビュー<br>)   h 武   品 (<br>利用者D<br>2500014286                                                                                                    | ↓ 100%                                                                                                    | <ul> <li>フリガナ<br/>利用者名</li> <li>認定日 認<br/>ラウニ タロウ</li> <li>楽に太郎</li> <li>2025/01/01 認</li> </ul>                                                                                                    |                                                                                                    |                                                                                                    | /1<br>(SVチエ)、<br>(SVチエ)、<br>「<br>「<br>「<br>「<br>「<br>「<br>「<br>「<br>「<br>「<br>「<br>「<br>「                                                                                                    | マクリスト                                                                                                    | 【学】 〕 ■ ■     は、必ず印刷また(   (保険者番号     「年月日 要介指   978546586     31 要支   978546586     -1   31 要支   978546586     -1   31 要支                                                                                                    | まPDFにて、ご管理<br>保険者番号<br>獲度<br>131011<br>援2<br>131011<br>援2                    | Excel変生            | , PDF変                | □<br>換 <u>閉</u> じ                     | ×<br>-30 R     |
|                                                                      | Nブレビュー<br>)   h 武   品 (<br>利用者D<br>2500014286                                                                                                    | 2 100%                                                                                                    | <ul> <li>フリガナ</li> <li>利用者名</li> <li>認定日 認</li> <li>ラウニ タロウ</li> <li>薬に 太郎</li> <li>2025/01/01 認</li> <li>2025/01/01 認</li> </ul>                                                                                                    | ● 闘 -  <br>住別 <br>定区分<br>〒16<br>定済み<br>〒16<br>定済み                                                                                                    | この                                                                                                    | /1<br>(SVチエ、)<br>(SVチエ、)<br>「<br>「<br>「<br>「<br>「<br>「<br>「<br>「<br>「<br>「<br>「<br>「<br>「                                                                                                    | 20100000000000000000000000000000000000                                                                                                    | <ul> <li></li></ul>                                                                                                    | まPDFにて、ご管理<br>保険者番号<br>値度<br>131011<br>援2<br>131011<br>援2                    | Excel変生            | ー<br>や   PDF変         | □<br>換 <u>閉</u> じ                     | × 30 R         |
|                                                                      | NJレビュー                                                                                                    | <ul> <li>100%</li> <li>登録<br/>データ</li> <li>CSV</li> <li>登録<br/>データ</li> </ul>                                                                                                    | <ul> <li>フリガナ</li> <li>利用者名</li> <li>認定日</li> <li>記定日</li> <li>記</li> <li>ジロニタロウ</li> <li>薬(こ大郎</li> <li>2025/01/01</li> <li>認</li> <li>ラクニタロウ</li> <li>薬(こ大郎</li> <li>2025/01/01</li> <li>認</li> </ul>                                                                                                    | ● 圖 -  <br>性<br>注<br>定<br>区<br>テ<br>16<br>定<br>済み<br>テ<br>16<br>定<br>済み<br>-<br>二<br>に<br>済み                                                                                                    | こ 1,   こ 2 1,   こ 2 1,   1 2 1,   1 2 1,   1 2 1,   1 2 1,   1 2 1,   1 2 1,   1 2 1,   1 2 1,   1 2 1,   1 2 1,   1 2 1,   1 2 1,   1 2 1,   1 2 1,   1 2 1,   1 2 1,   1 2 1,   1 2 1,   1 2 1,   1 2 1,   1 2 1,   1 2 1,   1 2 1,   1 2 1,   1 2 1,   1 2 1,   1 2 1,   1 2 1,   1 2 1,   1 2 1,   1 2 1,   1 2 1,   1 2 1,   1 2 1,   1 2 1,   1 2 1,   1 2 1,   1 2 1,   1 2 1, <td>/1<br/>SVチエ、<br/>「<br/>開設6年月日<br/>東京都新7<br/>701/01<br/>」</td> <td>■ 図   ● ● ● ●<br/>(存義務のある 個別記録<br/>タクリスト<br/>電話番号   被<br/>住所<br/>■ 限度額適用終う<br/>7<br/>酒区西新宿グランド10<br/>■ 2025/12/<br/>■ 2025/12/</td> <td>【学】 ▶ ■     は、必ず印刷また   (保険者番号     「年月日   要介   978546586     -1   31 要支   31 要支</td> <td>まPDFにて、ご管理<br/>(保険者番号)<br/>復度<br/>131011<br/>援2<br/>131011<br/>援2</td> <td>Excel変生</td> <td>ー</td> <td>□<br/>換 <u>閉</u>じ</td> <td>X to R</td> | /1<br>SVチエ、<br>「<br>開設6年月日<br>東京都新7<br>701/01<br>」                                                                                                    | ■ 図   ● ● ● ●<br>(存義務のある 個別記録<br>タクリスト<br>電話番号   被<br>住所<br>■ 限度額適用終う<br>7<br>酒区西新宿グランド10<br>■ 2025/12/<br>■ 2025/12/                                                                                                    | 【学】 ▶ ■     は、必ず印刷また   (保険者番号     「年月日   要介   978546586     -1   31 要支   31 要支                                                                                                    | まPDFにて、ご管理<br>(保険者番号)<br>復度<br>131011<br>援2<br>131011<br>援2                  | Excel変生            | ー                     | □<br>換 <u>閉</u> じ                     | X to R         |
|                                                                      | NJレビュー<br>利用者D<br>2500014286<br>新規データ                                                                                                    | <ul> <li>100%</li> <li>登録<br/>データ</li> <li>CSV</li> <li>登録<br/>データ</li> <li>CSV</li> </ul>                                                                                                    | <ul> <li>フリガナ<br/>利用者名</li> <li>認定日 認<br/>うりこ タロウ<br/>楽に 太郎</li> <li>2025/01/01 認<br/>つうこ タロウ<br/>楽に 太郎</li> <li>2025/01/01 認<br/>つうこ ハナコ<br/>楽に 花子</li> </ul>                                                                                                    |                                                                                                    | この1000000000000000000000000000000000000                                                                                                    | /1<br>SVチエ、<br>(1)<br>(1)<br>(1)<br>(1)<br>(1)<br>東京都新7<br>/01/01<br>東京都新7<br>/01/01<br>(1)<br>東京都新7<br>/01/01<br>(1)<br>東京都新7<br>/01/01<br>(1)<br>東京都新7                                                                                                    |                                                                                                    | 【学】 ▶ ■     ★は、必ず印刷また   「年月日 要介指 978546566 )→1   31 要支 1978546566 )→1   31 要支 10645364566                                                                                                    | まPDFにて、ご管3<br>(保B)(大名番号)<br>道度<br>131011<br>援2<br>131011<br>援2<br>131029     | Excel変出<br>影ださい。   | ♠ PDF変                |                                       | X<br>30 R      |
|                                                                      | NJレビュー<br>)                                                                                                    | <ul> <li>100%</li> <li>登録<br/>データ</li> <li>CSV</li> <li>登録<br/>データ</li> <li>CSV</li> </ul>                                                                                                    | <ul> <li>フリガナ<br/>利用者名</li> <li>認定日 認<br/>ラウニ タロウ<br/>楽に太郎</li> <li>2025/01/01 認<br/>つウニ タロウ<br/>楽に太郎</li> <li>2025/01/01 認<br/>つうニ タロウ<br/>楽に太郎</li> <li>ラウニ タロウ<br/>楽に太郎</li> <li>フウニ タロウ<br/>楽に太郎</li> <li>フウニ タロウ<br/>楽に 太郎</li> <li>マクニ タロウ<br/>楽に 太郎</li> <li>マクニ タロウ<br/>楽に 太郎</li> <li>マクニ タロウ<br/>楽に 太郎</li> <li>マクニ タロウ<br/>楽に 太郎</li> <li>マクニ タロウ<br/>楽に 太郎</li> <li>マクニ タロウ<br/>楽に 太郎</li> <li>マクニ タロウ<br/>楽に 太郎</li> <li>マクニ タロウ<br/>楽に 太郎</li> <li>マクニ タロウ</li> <li>アウニ アクニ タロウ</li> <li>第</li> <li>マクニ アクニ アクニ<br/>楽に 花子</li> <li>マクニ アクニ アクニ</li> </ul>                                                                                                    | 世                                                                                                    | 生年月日                                                                                                    | /1<br>SVチエ、                                                                                                    |                                                                                                    | 【学】 ▶ ■     ★は、必ず印刷また   次保険者番号   「年月日 要介   「978546596   →1   31 要支   1978546566   23 要支   28 要支                                                                                                    | まPDFにて、ご管理<br>(保険者番号<br>道度<br>131011<br>援2<br>131011<br>援2<br>131029<br>援1   | Excel変出<br>影ださい。   | <u>A</u> PDF <u>3</u> |                                       | X 3 R          |
|                                                                      | NJレビュー<br>)                                                                                                    | <ul> <li>▶ 100%</li> <li>▶ 100%</li> <li>▶ 100%<td><ul> <li>フリガナ<br/>利用者名</li> <li>認定日 認<br/>ラウニ タロウ<br/>薬に 太郎</li> <li>2025/01/01 認<br/>今カニ タロウ</li> <li>変に 太郎</li> <li>2025/01/01 認<br/>ラウニ ハナコ<br/>楽に 花子</li> <li>2025/03/01 認</li> </ul></td><td></td><td></td><td>/1<br/>(1)<br/>(1)<br/>(1)<br/>(1)<br/>(1)<br/>(1)<br/>(1)<br/>(1</td><td></td><td>(深) ♪ ■     (深) ↓ ■     (深) ↓ ■     (深) ↓ ▲     (深) ↓ ▲     (深) ↓ ▲     (深) ↓ ▲     (次) ↓ ▲     (次) ↓ ▲     (\chi) ↓ ▲     (\chi) ↓ ▲     (\chi) ↓ ▲     (\chi) ↓ ▲     (\chi) ↓ ▲     (\chi) ↓ ▲     (\chi) ↓ ▲     (\chi) ↓ ▲     (\chi) ↓ ▲     (\chi) ↓ ▲</td><td>まPDFにて、ご管理<br/>(保険者番号)<br/>道度<br/>131011<br/>援2<br/>131011<br/>援2<br/>131029<br/>援1</td><td>Excel変計<br/>影ださい。</td><td><br/>典 │ PDF変</td><td></td><td>X</td></li></ul>                                                                                                    | <ul> <li>フリガナ<br/>利用者名</li> <li>認定日 認<br/>ラウニ タロウ<br/>薬に 太郎</li> <li>2025/01/01 認<br/>今カニ タロウ</li> <li>変に 太郎</li> <li>2025/01/01 認<br/>ラウニ ハナコ<br/>楽に 花子</li> <li>2025/03/01 認</li> </ul>                                                                                                    |                                                                                                    |                                                                                                    | /1<br>(1)<br>(1)<br>(1)<br>(1)<br>(1)<br>(1)<br>(1)<br>(1                                                                                                    |                                                                                                    | (深) ♪ ■     (深) ↓ ■     (深) ↓ ■     (深) ↓ ▲     (深) ↓ ▲     (深) ↓ ▲     (深) ↓ ▲     (次) ↓ ▲     (次) ↓ ▲     (\chi) ↓ ▲     (\chi) ↓ ▲     (\chi) ↓ ▲     (\chi) ↓ ▲     (\chi) ↓ ▲     (\chi) ↓ ▲     (\chi) ↓ ▲     (\chi) ↓ ▲     (\chi) ↓ ▲     (\chi) ↓ ▲ | まPDFにて、ご管理<br>(保険者番号)<br>道度<br>131011<br>援2<br>131011<br>援2<br>131029<br>援1  | Excel変計<br>影ださい。   | <br>典 │ PDF変          |                                       | X              |
|                                                                      | NJレビュー<br>利用者D<br>2500014286<br>新規データ                                                                                                    | <ul> <li>100%</li> <li>20%</li> <li>20%<td><ul> <li>フリガナ<br/>利用者名</li> <li>認定日</li> <li>認定日</li> <li>認定日</li> <li>認定して、太郎</li> <li>2025/01/01</li> <li>説</li> <li>うウニタロウ</li> <li>楽に太郎</li> <li>2025/01/01</li> <li>説</li> <li>ラウニ ハナコ</li> <li>楽に花子</li> <li>2025/03/01</li> <li>説</li> </ul></td><td>世<br/>世</td><td></td><td>/1<br/>(1)<br/>(1)<br/>(1)<br/>(1)<br/>(1)<br/>(1)<br/>(1)<br/>(1</td><td></td><td>(深) ♪ ■ ■     (保険者番号     (保険者番号     (保険者番号     )-1     (明546566     )-1     (明546566     )-1     (110)     (110)     (110)     (110)     (110)     (110)     (110)     (110)     (110)     (110)     )-1     (110)     (110)     (110)     (110)     (110)     (110)     (110)     (110)     (110)     (110)     (110)     (110)     (110)     (110)     (110)     (110)     (110)     (110)     (110)     (110)     (110)     (110)     (110)     (110)     (110)     (110)     (110)     (110)     (110)     (110)     (110)     (110)     (110)     (110)     (110)     (110)     (110)     (110)     (110)     (110)     (110)     (110)     (110)     (110)     (110)     (110)     (110)     (110)     (110)     (110)     (110)     (110)     (110)     (110)     (110)     (110)     (110)     (110)     (110)     (110)     (110)     (110)     (110)     (110)     (110)     (110)     (110)     (110)     (110)     (110)     (110)     (110)     (110)     (110)     (110)     (110)     (110)     (110)     (110)     (110)     (110)     (110)     (110)     (110)     (110)     (110)     (110)     (110)     (110)     (110)     (110)     (110)     (110)     (110)     (110)     (110)     (110)     (110)     (110)     (110)     (110)     (110</td><td>まPDFにて、ご管理<br/>(保険者番号)<br/>適度<br/>131011<br/>援2<br/>131011<br/>援2<br/>131029<br/>援1</td><td>Excel変計<br/>影ださい。</td><td></td><td></td><td>X 30 R</td></li></ul>                                                                                                    | <ul> <li>フリガナ<br/>利用者名</li> <li>認定日</li> <li>認定日</li> <li>認定日</li> <li>認定して、太郎</li> <li>2025/01/01</li> <li>説</li> <li>うウニタロウ</li> <li>楽に太郎</li> <li>2025/01/01</li> <li>説</li> <li>ラウニ ハナコ</li> <li>楽に花子</li> <li>2025/03/01</li> <li>説</li> </ul>                                                                                                    | 世<br>世                                                                                                    |                                                                                                    | /1<br>(1)<br>(1)<br>(1)<br>(1)<br>(1)<br>(1)<br>(1)<br>(1                                                                                                    |                                                                                                    | (深) ♪ ■ ■     (保険者番号     (保険者番号     (保険者番号     )-1     (明546566     )-1     (明546566     )-1     (110)     (110)     (110)     (110)     (110)     (110)     (110)     (110)     (110)     (110)     )-1     (110)     (110)     (110)     (110)     (110)     (110)     (110)     (110)     (110)     (110)     (110)     (110)     (110)     (110)     (110)     (110)     (110)     (110)     (110)     (110)     (110)     (110)     (110)     (110)     (110)     (110)     (110)     (110)     (110)     (110)     (110)     (110)     (110)     (110)     (110)     (110)     (110)     (110)     (110)     (110)     (110)     (110)     (110)     (110)     (110)     (110)     (110)     (110)     (110)     (110)     (110)     (110)     (110)     (110)     (110)     (110)     (110)     (110)     (110)     (110)     (110)     (110)     (110)     (110)     (110)     (110)     (110)     (110)     (110)     (110)     (110)     (110)     (110)     (110)     (110)     (110)     (110)     (110)     (110)     (110)     (110)     (110)     (110)     (110)     (110)     (110)     (110)     (110)     (110)     (110)     (110)     (110)     (110)     (110)     (110)     (110)     (110)     (110)     (110)     (110)     (110)     (110                            | まPDFにて、ご管理<br>(保険者番号)<br>適度<br>131011<br>援2<br>131011<br>援2<br>131029<br>援1  | Excel変計<br>影ださい。   |                       |                                       | X 30 R         |
|                                                                      | NJレビュー<br>利用者D<br>2500014286<br>新規データ                                                                                                    | <ul> <li>▶ 100%</li> <li>▶ 100%</li> <li>▶ 100%<td><ul> <li>フリガナ<br/>利用者名</li> <li>認定日 記<br/>ラウニ タロウ<br/>楽に 太郎</li> <li>2025/01/01 記<br/>今ウニ タロウ</li> <li>文ボス部</li> <li>2025/01/01 記<br/>つウニ ハナコ<br/>楽に 花子</li> <li>2025/03/01 記</li> </ul></td><td>■<br/>世<br/>世<br/>世<br/>思<br/>定<br/>区<br/>分<br/>三<br/>一<br/>二<br/>一<br/>三<br/>三<br/>二<br/>二<br/>二<br/>二<br/>二<br/>二<br/>二<br/>二<br/>二<br/>二<br/>二<br/>二<br/>二</td><td></td><td>/1<br/>(1)<br/>(1)<br/>(1)<br/>(1)<br/>(1)<br/>(1)<br/>東京都新行<br/>/01/01<br/>東京都新行<br/>/01/01<br/>東京都新行<br/>/01/01<br/>東京都新行<br/>/01/01<br/>(1)<br/>(1)<br/>(1)<br/>(1)<br/>(1)<br/>(1)<br/>(1)<br/>(1</td><td></td><td>【 ⑦ 〕 ▶</td><td>まPDFにて、ご管理<br/>(保険者番号)<br/>道度<br/>131011<br/>援2<br/>131011<br/>援2<br/>131029<br/>援1</td><td>Excel変出<br/>製ださい。</td><td><u>A</u> PDF<u>3</u></td><td></td><td>X KA R</td></li></ul>                                                                                                    | <ul> <li>フリガナ<br/>利用者名</li> <li>認定日 記<br/>ラウニ タロウ<br/>楽に 太郎</li> <li>2025/01/01 記<br/>今ウニ タロウ</li> <li>文ボス部</li> <li>2025/01/01 記<br/>つウニ ハナコ<br/>楽に 花子</li> <li>2025/03/01 記</li> </ul>                                                                                                    | ■<br>世<br>世<br>世<br>思<br>定<br>区<br>分<br>三<br>一<br>二<br>一<br>三<br>三<br>二<br>二<br>二<br>二<br>二<br>二<br>二<br>二<br>二<br>二<br>二<br>二<br>二                                                                                                    |                                                                                                    | /1<br>(1)<br>(1)<br>(1)<br>(1)<br>(1)<br>(1)<br>東京都新行<br>/01/01<br>東京都新行<br>/01/01<br>東京都新行<br>/01/01<br>東京都新行<br>/01/01<br>(1)<br>(1)<br>(1)<br>(1)<br>(1)<br>(1)<br>(1)<br>(1                                                                                                    |                                                                                                    | 【 ⑦ 〕 ▶                                                                                                    | まPDFにて、ご管理<br>(保険者番号)<br>道度<br>131011<br>援2<br>131011<br>援2<br>131029<br>援1  | Excel変出<br>製ださい。   | <u>A</u> PDF <u>3</u> |                                       | X KA R         |
|                                                                      | Nブレビュー<br>利用者D<br>2500014286<br>新規データ                                                                                                    | <ul> <li>▶ 100%</li> <li>▶ 100%</li> <li>▶ 100%<td><ul> <li>フリガナ<br/>利用者名</li> <li>認定日 記</li> <li>ジフニタロウ</li> <li>楽に太郎</li> <li>2025/01/01 記</li> <li>ラフニタロウ</li> <li>楽に太郎</li> <li>2025/01/01 記</li> <li>ラフニ ハナコ</li> <li>楽に花子</li> <li>2025/03/01 記</li> </ul></td><td>● 闘・<br/>「<br/>注<br/>(<br/>世<br/>別<br/>「<br/>下<br/>16<br/>(<br/>定<br/>三<br/>分<br/>「<br/>〒<br/>16<br/>(<br/>定<br/>三<br/>分<br/>「<br/>〒<br/>16<br/>(<br/>定<br/>三<br/>済<br/>み<br/>「<br/>〒<br/>16<br/>(<br/>定<br/>三<br/>済<br/>み<br/>「<br/>〒<br/>16<br/>(<br/>二<br/>済<br/>み<br/>「<br/>〒<br/>16<br/>(<br/>二<br/>済<br/>み<br/>「<br/>〒<br/>16<br/>(<br/>二<br/>済<br/>み<br/>「<br/>一<br/>16<br/>(<br/>二<br/>八<br/>二<br/>16<br/>(<br/>二<br/>二<br/>16<br/>(<br/>二<br/>二<br/>16<br/>(<br/>二<br/>二<br/>16<br/>(<br/>二<br/>二<br/>16<br/>(<br/>二<br/>二<br/>16<br/>(<br/>二<br/>二<br/>16<br/>(<br/>二<br/>二<br/>16<br/>(<br/>二<br/>二<br/>16<br/>(<br/>二<br/>二<br/>16<br/>(<br/>二<br/>二<br/>16<br/>(<br/>二<br/>二<br/>16<br/>(<br/>二<br/>二<br/>16<br/>(<br/>二<br/>二<br/>16<br/>(<br/>二<br/>16<br/>(<br/>二<br/>二<br/>16<br/>(<br/>二<br/>二<br/>16<br/>(<br/>二<br/>二<br/>16<br/>(<br/>二<br/>二<br/>16<br/>(<br/>二<br/>二<br/>二<br/>16<br/>(<br/>二<br/>二<br/>二<br/>二<br/>二<br/>二<br/>16<br/>(<br/>二<br/>二<br/>二<br/>二<br/>二<br/>二<br/>二<br/>二<br/>二<br/>二<br/>二<br/>二<br/>二</td><td></td><td>/1<br/>SVチエ、<br/>電<br/>東京都新行<br/>/01/01<br/>東京都新行<br/>/01/01<br/>東京都新行<br/>/01/01<br/>東京都新行<br/>/01/01<br/>東京都新行<br/>/01/01</td><td></td><td>【 で ) 、 に で に ( ) に ( ) に (</td><td>まPDFにて、ご管理<br/>(保険者番号)<br/>道度<br/>131011<br/>援2<br/>131011<br/>援2<br/>131029<br/>援1</td><td>Excel変出<br/>製ださい。</td><td></td><td></td><td>X KOR</td></li></ul> | <ul> <li>フリガナ<br/>利用者名</li> <li>認定日 記</li> <li>ジフニタロウ</li> <li>楽に太郎</li> <li>2025/01/01 記</li> <li>ラフニタロウ</li> <li>楽に太郎</li> <li>2025/01/01 記</li> <li>ラフニ ハナコ</li> <li>楽に花子</li> <li>2025/03/01 記</li> </ul>                                                                                                    | ● 闘・<br>「<br>注<br>(<br>世<br>別<br>「<br>下<br>16<br>(<br>定<br>三<br>分<br>「<br>〒<br>16<br>(<br>定<br>三<br>分<br>「<br>〒<br>16<br>(<br>定<br>三<br>済<br>み<br>「<br>〒<br>16<br>(<br>定<br>三<br>済<br>み<br>「<br>〒<br>16<br>(<br>二<br>済<br>み<br>「<br>〒<br>16<br>(<br>二<br>済<br>み<br>「<br>〒<br>16<br>(<br>二<br>済<br>み<br>「<br>一<br>16<br>(<br>二<br>八<br>二<br>16<br>(<br>二<br>二<br>16<br>(<br>二<br>二<br>16<br>(<br>二<br>二<br>16<br>(<br>二<br>二<br>16<br>(<br>二<br>二<br>16<br>(<br>二<br>二<br>16<br>(<br>二<br>二<br>16<br>(<br>二<br>二<br>16<br>(<br>二<br>二<br>16<br>(<br>二<br>二<br>16<br>(<br>二<br>二<br>16<br>(<br>二<br>二<br>16<br>(<br>二<br>二<br>16<br>(<br>二<br>16<br>(<br>二<br>二<br>16<br>(<br>二<br>二<br>16<br>(<br>二<br>二<br>16<br>(<br>二<br>二<br>16<br>(<br>二<br>二<br>二<br>16<br>(<br>二<br>二<br>二<br>二<br>二<br>二<br>16<br>(<br>二<br>二<br>二<br>二<br>二<br>二<br>二<br>二<br>二<br>二<br>二<br>二<br>二 |                                                                                                    | /1<br>SVチエ、<br>電<br>東京都新行<br>/01/01<br>東京都新行<br>/01/01<br>東京都新行<br>/01/01<br>東京都新行<br>/01/01<br>東京都新行<br>/01/01                                                                                                    |                                                                                                    | 【 で ) 、 に で に ( ) に ( ) に (                       | まPDFにて、ご管理<br>(保険者番号)<br>道度<br>131011<br>援2<br>131011<br>援2<br>131029<br>援1  | Excel変出<br>製ださい。   |                       |                                       | X KOR          |
|                                                                      | 利力レビュー<br>利用者D<br>2500014286<br>新規データ                                                                                                    | <ul> <li>▶ 100%</li> <li>▶ 100%</li> <li>■ 量素</li> <li>■ データ</li> <li>○ SV</li> <li>● 登録</li> <li>● データ</li> <li>○ SV</li> </ul>                                                                                                    | <ul> <li>フリガナ<br/>利用者名</li> <li>認定日   裂</li> <li>ラフニ タロウ</li> <li>薬に 太郎</li> <li>2025/01/01   裂</li> <li>ラクニ パナコ</li> <li>薬に 花子</li> <li>2025/03/01   裂</li> </ul>                                                                                                    | ● 闘・ <br>性B <br>定 区分<br>〒16<br>定済み<br>〒16<br>定済み<br>〒16<br>定済み<br>〒16<br>定済み                                                                                                    | 生年月日<br>限度額連用<br>1955/05/01<br>30-6101<br>2025<br>1955/05/01<br>30-6101<br>2025<br>1952/11/12<br>30-0023<br>2025                                                                                                    | /1<br>SVチエ、<br>電<br>東京都新7<br>/01/01<br>東京都新7<br>/01/01<br>東京都新7<br>/03/01                                                                                                    |                                                                                                    | 【⑦】 ♪ ■<br>就、必ず印刷また<br>(保険者番号 ]<br>7年月日 ] 要介<br>1978546566 ]<br>-1<br>31   要支<br>1978546566 ]<br>-1<br>31   要支<br>1978546566 ]<br>-1<br>33   要支<br>5664536456 ]<br>28   要支                                                                                                    | まPDFにて、ご管理<br>(保険者番号)<br>道度<br>131011<br>援2<br>131011<br>援2<br>131029<br>援1  | Excel変ま            |                       | □<br>換 <u>閉</u> じ                     | X A R          |
|                                                                      | Nブレビュー<br>利用者D<br>2500014286<br>新規データ                                                                                                    | <ul> <li>▲ 100%</li> <li>▲ 100%</li> <li>■ 算録<br/>データ</li> <li>CSV</li> <li>■ 登録<br/>データ</li> <li>CSV</li> </ul>                                                                                                    | <ul> <li>フリガナ<br/>利用者名</li> <li>認定日 記</li> <li>認定日 記</li> <li>認定日 記</li> <li>アニタロウ</li> <li>楽に太郎</li> <li>2025/01/01 記</li> <li>学に太郎</li> <li>2025/01/01 記</li> <li>学に太郎</li> <li>フウニ ハナコ</li> <li>楽に花子</li> <li>2025/03/01 記</li> </ul>                                                                                                    | 世別     「     〒 16     定区分     「     〒 16     定済み     「     〒 16     定済み     「     〒 16     定済み     「     〒 16     定済み     「     〒 16     定済み     「     〒 16     定済み     「     三     」     「     三     」     「     二     」                                                                                                    |                                                                                                    | /1<br>SVチエン<br>東京都新7<br>/01/01<br>東京都新7<br>/01/01<br>東京都新7<br>/03/01                                                                                                    |                                                                                                    | 【⑦】 ▶ ■<br>就、必ず印刷また<br>(保険者番号 ]<br>「年月日 要介作<br>978546566 ]<br>>-1<br>31 要支<br>978546566 ]<br>>-1<br>331 要支<br>9664536456 ]<br>28 要支                                                                                                    | まPDFにて、ご管3<br>(保険者番号)<br>道度<br>131011<br>援2<br>131011<br>援2<br>1310129<br>援1 | Excel変計            |                       | □<br>換 <u>閉</u> じ                     | X 3 R          |
|                                                                      | Nブレビュー<br>利用者<br>2500014286<br>新規データ                                                                                                    | <ul> <li>▲ 100%</li> <li>■ 算録<br/>データ</li> <li>CSV</li> <li>■ 登録<br/>データ</li> <li>CSV</li> </ul>                                                                                                    | フリガナ       利用者名       認定日     認       ラウニ タロウ       楽に 太郎       2025/01/01       第       ラウニ ハナコ       楽に 花子       2025/03/01                                                                                                    | ■                                                                                                    |                                                                                                    | /1<br>SVチェハ<br>「<br>「<br>「<br>」<br>「<br>」<br>「<br>」<br>「<br>」<br>「<br>」<br>「<br>」<br>「<br>」<br>「<br>」<br>「<br>」<br>「<br>」<br>「<br>」<br>「<br>」<br>「<br>」<br>「<br>」<br>「<br>」<br>「<br>」<br>「<br>」<br>「<br>」<br>「<br>」<br>「<br>」<br>」<br>「<br>」<br>」<br>「<br>」<br>」<br>「<br>」<br>」<br>「<br>」<br>」<br>「<br>」<br>」<br>「<br>」<br>」<br>「<br>」<br>」<br>「<br>」<br>」<br>「<br>」<br>」<br>「<br>」<br>」<br>「<br>」<br>」<br>「<br>」<br>」<br>「<br>」<br>」<br>」<br>「<br>」<br>」<br>「<br>」<br>」<br>「<br>」<br>」<br>」<br>」<br>」<br>」<br>」<br>」<br>「<br>」<br>」<br>」<br>」<br>」<br>」<br>」<br>」<br>」<br>」<br>」<br>」<br>」 | マレンション     マレンション       マレンション     マレンション       マレン     マレン <t< td=""><td>【⑦】 〕 ■ ■<br/>は、必ず印刷また<br/>(保険者番号 ]<br/>7年月日 要介指<br/>978546586 ]<br/>0-1<br/>31 要支<br/>1978546586 ]<br/>0-1<br/>31 要支<br/>978546586 ]</td><td>まPDFにて、ご管理<br/>(保険者番号)<br/>値度<br/>131011<br/>援2<br/>131011<br/>援2<br/>131029<br/>援1</td><td>Excel愛生</td><td></td><td>□<br/>換 _ 閉U</td><td>X A R</td></t<>                                                                                                    | 【⑦】 〕 ■ ■<br>は、必ず印刷また<br>(保険者番号 ]<br>7年月日 要介指<br>978546586 ]<br>0-1<br>31 要支<br>1978546586 ]<br>0-1<br>31 要支<br>978546586 ]                                                                                                    | まPDFにて、ご管理<br>(保険者番号)<br>値度<br>131011<br>援2<br>131011<br>援2<br>131029<br>援1  | Excel愛生            |                       | □<br>換 _ 閉U                           | X A R          |
|                                                                      | Nブレビュー<br>利用者<br>2500014286<br>新規データ                                                                                                    | <ul> <li>▲ 100%</li> <li>▲ 100%</li> <li>■ 至録<br/>データ</li> <li>■ CSV</li> <li>■ 登録<br/>データ</li> <li>■ CSV</li> </ul>                                                                                                    | フリガナ       利用者名       認定日     認       ラウニ タロウ       薬に、太郎       2025/01/01       第       ラウニ ハナコ       楽に、花子       2025/03/01                                                                                                    | ■                                                                                                    |                                                                                                    | /1<br>SVチェハ<br>電<br>-<br>-<br>-<br>-<br>-<br>-<br>-<br>-<br>-<br>-<br>-<br>-<br>-                                                                                                    |                                                                                                    | <ul> <li>【?】 ▶ ■</li> <li>【保険者番号</li> <li>「年月日 要介指<br/>978546566</li> <li>□-1</li> <li>31 要支</li> <li>1978546566</li> <li>□-1</li> <li>31 要支</li> <li>28 要支</li> </ul>                                                                                                    | まPDFにて、ご管理<br>(保険者番号)<br>顔度<br>131011<br>援2<br>131011<br>援2<br>131029<br>援1  | Excel変生            |                       | □<br>換 _ 閉じ                           | X A R          |
|                                                                      | Nブレビュー<br>利用者D<br>2500014296<br>新規データ                                                                                                    | <ul> <li>▶ 100%</li> <li>▶ 100%</li> <li>▶ 100%<td>フリガナ       利用者名       認定日     認       ラウニ タロウ       薬に、太郎       2025/01/01       第       ラウニ ハナコ       薬に、花子       2025/03/01       第</td><td>■   <br/>  <br/>  <br/>  <br/>  <br/>  <br/>  <br/>  <br/>  <br/>  </td><td></td><td>/1<br/>SVチェハ</td><td></td><td>【⑦】 〕 ■ 【 【保険者番号】 「年月日 要介指<br/>978546586 ] ○-1 31 要支 31 要支 1978546586 ] ○-1 331 要支 28 案支</td><td>まPDFにて、ご管理<br/>(保険者番号<br/>値度<br/>131011<br/>援2<br/>131011<br/>援2<br/>131029<br/>援1</td><td>Excel変生</td><td></td><td></td><td>X A R</td></li></ul>                                                                                                    | フリガナ       利用者名       認定日     認       ラウニ タロウ       薬に、太郎       2025/01/01       第       ラウニ ハナコ       薬に、花子       2025/03/01       第                                                                                                    | ■   <br>  <br>  <br>  <br>  <br>  <br>  <br>  <br>  <br>                                                                                                    |                                                                                                    | /1<br>SVチェハ                                                                                                    |                                                                                                    | 【⑦】 〕 ■ 【 【保険者番号】 「年月日 要介指<br>978546586 ] ○-1 31 要支 31 要支 1978546586 ] ○-1 331 要支 28 案支                                                                                                    | まPDFにて、ご管理<br>(保険者番号<br>値度<br>131011<br>援2<br>131011<br>援2<br>131029<br>援1   | Excel変生            |                       |                                       | X A R          |
|                                                                      | Nブレビュー<br>利用者D<br>2500014286<br>新規データ                                                                                                    | ▲ 100%<br>登録<br>データ<br>CSV<br>CSV                                                                                                    | フリガナ       利用者名       認定日     認       ラクニタロウ       楽に太郎       2025/01/01       第       ラウニハナコ       楽に花子       2025/03/01                                                                                                    | ■                                                                                                    |                                                                                                    | /1<br>SVチエ、<br>常<br>開始年月日<br>東京都新行<br>/01/01<br>2: 03-<br>東京都新行<br>/03/01                                                                                                    | (存義務)かある(個) (記名)<br>(存義務)のある(個) (記名)<br>(注)<br>(注)<br>(注)<br>(注)<br>(注)<br>(注)<br>(注)<br>(注                                                                                                    | <ul> <li>【梁》 ▶ ■</li> <li>【保険者番号</li> <li>「存月日 要介指<br/>978546586</li> <li>○-1</li> <li>31 要支</li> <li>(978546586</li> <li>○-1</li> <li>(978546586</li> <li>(978546586</li> </ul> </td <td>まPDFにて、ご管理<br/>(保険者番号)<br/>獲度<br/>131011<br/>援2<br/>131011<br/>援2<br/>131029<br/>援1</td> <td>Excelまた</td> <td></td> <td></td> <td></td>                                                                                                    | まPDFにて、ご管理<br>(保険者番号)<br>獲度<br>131011<br>援2<br>131011<br>援2<br>131029<br>援1  | Excelまた            |                       |                                       |                |

③ 新規利用者の登録

利用者 ID が「新規データ」の利用者を選択し、利用者登録ボタンをクリックすると、新規 利用者として登録することができます。

| 57    | ブラン連携CSV取り | 込み 1472200000 ABC | 屠宅支援事業  | 所    |        |      |            |        |          |                          | -     |            | ×  |
|-------|------------|-------------------|---------|------|--------|------|------------|--------|----------|--------------------------|-------|------------|----|
| 575   | ラン連携CS     | /取り込み             |         |      |        |      |            |        |          |                          |       |            |    |
| (ICS) | Vファイルの     | 読み込み              | ②利用者    | 情報・  | 介護保険情報 | 確認(  | ③新規利用者の    | 登録     | 41       | +画書の耳                    | なり込み  |            |    |
|       | CSV読み      | が込み               | 0       | SVチュ | ロックリスト |      | 利用         | 者登録    |          | 8†8                      | 画書取り込 | <i>3</i> 7 |    |
|       | 介護ソフト連続    | 携機能を使用            |         |      |        |      |            |        |          |                          |       |            |    |
| £     | 選択         | 全選択解除             |         |      |        |      |            |        |          |                          |       |            |    |
| 選択    | 利用者ID      | 利用者名              |         | 性別   | 要介護度   | 申請中  | 被保険者番号     | 保険者番号  | バージョン    | プラン                      | プ取込   | プ削除        | ÷  |
|       | 2500014286 | 楽に 太郎             |         | 男    | 要支援2   |      | 7978546566 | 131011 | 202407   | R 7. 5                   | 不可    |            |    |
|       | 新規データ      | 楽に 花子             |         | 女    | 要支援1   |      | 6664536456 | 131029 | 202407   | R 7.5                    | 不可    |            |    |
|       |            | -                 |         |      |        |      |            |        |          |                          |       |            |    |
|       |            |                   |         |      |        |      |            |        |          |                          |       |            |    |
|       |            |                   |         |      |        |      |            |        |          |                          |       |            |    |
|       |            |                   |         |      |        |      |            |        |          |                          |       |            |    |
|       |            |                   |         |      |        |      |            |        |          |                          |       |            |    |
|       |            |                   |         |      |        |      |            |        |          |                          |       |            |    |
|       |            |                   |         |      |        |      |            |        |          |                          |       |            |    |
|       |            |                   |         |      |        |      |            |        |          |                          |       |            |    |
|       |            |                   |         |      |        |      |            |        |          |                          |       |            |    |
|       |            |                   |         |      |        |      |            |        |          |                          |       |            |    |
|       |            |                   |         |      |        |      |            |        |          |                          |       | ,          | ۲  |
| ※被係   | 映者情報は自     | 自動では修正され          | ません。チ   | チェック | フリストを確 | 認し修正 | を行ってくださ    | ハ。連携事業 | 所のデータ    | は取り込                     | めません。 |            |    |
| ※ケア   | プランの削削     | 余は自動では行わ          | れません。   |      |        |      |            |        |          |                          |       | 前の画面       | īΛ |
|       |            | ê 🕿 🧶             | 0 🖸 🖸 🤆 | 20   |        |      |            | 1      | ログインユーザー | <ul> <li>ケアマネ</li> </ul> | _#S   |            | 2  |

### 利用者が登録されて、利用者 ID が割り振られました。

| 57  | ブラン連携CSV取り | 込み 1472200000 ABC | 居宅支援亭库 | 所     |        |      |            |        |          |        | -             |            | ×  |
|-----|------------|-------------------|--------|-------|--------|------|------------|--------|----------|--------|---------------|------------|----|
| 577 | ラン連携CS     | /取り込み             |        |       |        |      |            |        |          |        |               |            |    |
| 0CS | Vファイルの     | 読み込み              | ②利用者   | 情報・   | 介護保険情報 | 確認   | ③新規利用者の    | 登録     | 41       | +画書の耳  | なり込み          |            |    |
|     | CSV読み      | が込み               | (      | CSVチュ | ロックリスト |      | 利用         | 者登録    |          | 8† i   | <b>6書取り</b> 辺 | <i>3</i> 7 |    |
|     | 介護ソフト連携    | 携機能を使用            |        |       |        |      |            |        |          |        |               |            |    |
| ŝ   | 選択         | 全選択解除             |        |       |        |      |            |        |          |        |               |            |    |
| 選択  | 利用者ID      | 利用者名              |        | 性別    | 要介護度   | 申請中  | 被保険者番号     | 保険者番号  | バージョン    | プラン    | プ取込           | プ削除        | -  |
|     | 2500014286 | 楽に 太郎             |        | 男     | 要支援2   |      | 7978546566 | 131011 | 202407   | R 7.5  | 不可            |            |    |
| R   | 2500014495 | 楽に 花子             |        | 女     | 要支援1   |      | 6664536456 | 131029 | 202407   | R 7.5  | 可             |            |    |
|     |            |                   |        |       |        |      |            |        |          |        |               |            |    |
|     |            |                   |        |       |        |      |            |        |          |        |               |            |    |
|     |            |                   |        |       |        |      |            |        |          |        |               |            |    |
|     |            |                   |        |       |        |      |            |        |          |        |               |            |    |
|     |            |                   |        |       |        |      |            |        |          |        |               |            |    |
|     |            |                   |        |       |        |      |            |        |          |        |               |            |    |
|     |            |                   |        |       |        |      |            |        |          |        |               |            |    |
|     |            |                   |        |       |        |      |            |        |          |        |               |            |    |
|     |            |                   |        |       |        |      |            |        |          |        |               |            |    |
|     |            |                   |        |       |        |      |            |        |          |        |               |            |    |
|     |            |                   |        |       |        | 1    |            |        |          |        |               | ,          | ۲  |
| ※被係 | 限制情報は自     | 自動では修正され          | ません。う  | チェック  | リストを確  | 認し修正 | を行ってください   | い。連携事業 | 所のデータ    | は取り込   | めません。         |            |    |
| ※ケフ | アプランの削除    | 余は自動では行わ          | れません。  |       |        |      |            |        |          |        |               | 前の画面       | īΛ |
|     |            | 🔒 😤 🦽             | D ① 0  | 20    |        |      |            |        | ログインユーザー | · ケアマネ | 二郎            |            | -  |

#### ④ 計画書の取り込み

### 利用者を選択して、計画書取り込みボタンをクリックします。

| 57  | ブラン連携CSV取り | 込み 1472200000 AB | C层宅支援亭库 | 所     |         |      |            |        |          |                          | -             | o x        |
|-----|------------|------------------|---------|-------|---------|------|------------|--------|----------|--------------------------|---------------|------------|
| 57. | たン連携CS     | /取り込み            |         |       |         |      |            |        |          |                          |               |            |
| ICS | Vファイルの     | 読み込み             | ②利用者    | 情報・   | 介護保険情報  | 確認   | ③新規利用者の    | 登録     | 41       | +画書の取                    | い込み           |            |
|     | CSV読み      | が込み              | (       | CSVチュ | ロックリスト  |      | 利用         | 者登録    |          | 8† ii                    | <b>i書取り</b> 込 | <i>3</i> 4 |
|     | 介護ソフト連携    | 携機能を使用           |         |       |         |      |            |        |          |                          |               | _          |
| 4   | と選択        | 全選択解除            | ,       |       |         |      |            |        |          |                          |               |            |
| 選択  | 利用者ID      | 利用者名             |         | 性別    | 要介護度    | 申請中  | 被保険者番号     | 保険者番号  | バージョン    | プラン                      | プ取込           | ブ削除        |
|     | 2500014286 | 楽に 太郎            |         | 男     | 要支援 2   |      | 7978546566 | 131011 | 202407   | R 7. 5                   | 不可            |            |
| ×   | 2500014495 | 楽に 花子            |         | 女     | 要支援 1   |      | 6664536456 | 131029 | 202407   | R 7. 5                   | 不可            |            |
|     |            |                  |         |       |         |      |            |        |          |                          |               |            |
| 4   |            |                  |         |       |         |      |            |        |          |                          |               | <u>ک</u>   |
| ※被伤 | 家族者情報は自    | 動では修正され          | 1ません。う  | チェック  | フリストを確認 | 8し修正 | を行ってください   | い。連携事業 | 所のデータ    | は取り込                     | めません。         |            |
| ※ケフ | アフランの削除    | きは自動では行れ         | わません。   |       |         |      |            |        |          |                          |               | 町の画面へ      |
|     |            | - • Z 4          |         | 20    |         |      |            |        | ログインユーザー | <ul> <li>ケアマネ</li> </ul> | 二郎            | 1          |

取り込みが完了すると、「より高い支援」メニューの「利用者基本情報(包括)」、「予防支援 計画書(包括)」で内容を確認できます。

| 🔜 利用者基本情報 (地域包括 | 支援セン | /ターからの取り込み           | ×) 1       | 472200000 ABC居宅支援事業所                           |                           |                 |                                               |                | ×        |
|-----------------|------|----------------------|------------|------------------------------------------------|---------------------------|-----------------|-----------------------------------------------|----------------|----------|
| 利用者情報           | アセ   | スメント・モニタリン           | ij         | 介護予防支援                                         | より高い支援                    |                 | 介護実績                                          | 文書管理           |          |
| 居宅サービス依頼書1      | 居日   | 宅サービス依頼書             | 2          | 居宅サービス依頼書3                                     | 顧客スケジュール                  |                 | サービス受入依頼票                                     | 情報連絡票          |          |
| 医療介護連携連絡票       | У    | 院時情報提供書              | ŧ          | 入院時情報提供書(旧)                                    | 介護予防ケアマネジメント              |                 | 退院·退所情報記録書                                    | 退院·退所情報記録書(IE  | 8)       |
| 利用者基本情報(包括)     | 予防   | 范支援計画書(包)            | 括)         |                                                |                           |                 |                                               |                |          |
|                 |      |                      |            |                                                |                           |                 |                                               | ][智樂           | <u>5</u> |
| 2025/05/01 唯定   |      | 相談日                  | ŕ          | 5和07年04月16日 <b>(</b>                           | 来所) 電話 その他 (              |                 | ) (100 再来                                     | (前)            | î        |
|                 |      | 本人の現状<br>フリかけ<br>ビータ | <          | 在宅     入院又は入所中       うり二     ハナコ       沙(二、花二) | (                         | (女性)            | ) 生年月日 昭和27                                   | 年11月12日生 72歳   |          |
|                 |      | 住所                   | 東京都        | 新宿区西新宿2-3-1                                    |                           |                 |                                               | 1111           |          |
|                 |      | 日常生活 自立度             | 章害高<br>忍知症 | 齢者の日常生活自立度<br>高齢者の日常生活自立度                      | 自立 J1 J2 A1<br>自立 🚺 Ia Ib | A2<br>∐⊺a       | В1 В2 С1 С2<br>Щь № М                         | 2              |          |
|                 |      | 認定情報                 | 要介語<br>基本チ | 度要支援1 有効期限<br>エックリスト記入日                        | 令和07年03月01日~令和<br>記入結果 <  | 108年02/<br>●業対象 | 月28日 (前回の要介護度<br> 者該当あ <mark>]</mark> → 事業対象者 | : ><br>該当なし    |          |
| □ 左上に利用者名を印字    | 2    | 障害等認定                | 身陣<br>その化  | 章 () 療育<br>b                                   | 育 () 精                    | 神 (             | ) 難病                                          |                |          |
|                 |      | 本人の住居<br>環境          | (1Z        | ) 借家 (一戸建て) 集合作                                | 主宅 自室有 自室無                |                 | <b>階)</b> 住宅改修有                               | 有 住宅改修無        |          |
|                 |      | 経済状況                 |            | (年金) 厚生年金                                      | 障害年金 生活保護                 |                 |                                               |                |          |
|                 |      | 来所者<br>(相談者)         |            | 続柄                                             |                           |                 | 家族                                            | 構成             |          |
|                 |      | 住所                   |            |                                                |                           | ~               |                                               |                |          |
|                 |      | 電話番号                 | -          | 氏之 結柄 [                                        | 住所・連絡先                    |                 | _                                             |                | ~        |
|                 | 89   | 2 🥏 🔁 😌              | Q          | $\bigotimes$                                   |                           |                 | ログインユーザー: ケアマ                                 | 자그郎 💻 🛃 🗐 [66] | 1        |

#### 利用者基本情報(包括)

| 🛃 利用者基本情報 (地域包括  | 支援セン | /ターからの取り込み    | ¥) 14      | 72200000 ABC居宅支援事業                                                                                                    | 沂               |                            |                         | - 🗆 ×                                                                                                    |  |  |
|------------------|------|---------------|------------|----------------------------------------------------------------------------------------------------|-----------------|----------------------------|-------------------------|----------------------------------------------------------------------------------------------------|--|--|
| 利用者情報            | アセ   | スメント・モニタリン    | ヴ          | 介護予防支援                                                                                                    | より高い支持          | ¥                          | 介護実績                    | 文書管理                                                                                                    |  |  |
| 居宅サービス依頼書1       | 居耳   | ミサービス依頼書      | 2          | 居宅サービス依頼書3                                                                                                    | 顧客スケジュー         | - <i>I</i> JJ              | サービス受入依頼票               | 情報連絡票                                                                                                    |  |  |
| 医療介護連携連絡票        | Л    | 院時情報提供書       | :          | 入院時情報提供書(旧)                                                                                                    | 介護予防ケアマネ        | -<br>1<br>2<br>2<br>2<br>2 | 退院·退所情報記錄書              |                                                                                                    |  |  |
| + 利用者コート:2500014 | 4495 | 名前: <b>楽に</b> | 花子         |                                                                                                    | 年齡: 72 <b>歲</b> | 女雪                         | 要支援1                    | 利用者選択画面(F3)                                                                                                    |  |  |
| 履歴               |      |               |            |                                                                                                    | 利用者基本情報         |                            | 作成担当者 <mark>ケアマネ</mark> | × 二郎                                                                                                    |  |  |
| 2025/05/01 確定    |      | 相談日           | _<br>ج     | 和07年04月16日                                                                                                    | (来所) 電話 その他     |                            | ) (初回) 再来               | (前)                                                                                                    |  |  |
|                  |      | 本人の現状         | <          | 在宅 入院又は入所中                                                                                                    | (               |                            | )                       |                                                                                                    |  |  |
|                  |      | <br>氏名        |            | <u>ラクニ ハナコ</u><br>楽に 花子                                                                                                    | 性別              | 男性 女性                      | 生年月日 昭和2                | 7年11月12日生 72歳                                                                                                    |  |  |
|                  |      | 住所 🦻          | 東京都        | 新宿区西新宿2-3-1                                                                                                    | -1111           |                            |                         |                                                                                                    |  |  |
|                  |      | 日常生活『         | 章害高齢       | 命者の日常生活自立度                                                                                                    | 🕕 J1 J2         | A1 A2                      | B1 B2 C1 C              | :2                                                                                                    |  |  |
| 印刷ブレビュー          |      | 티지율 🗄         | 忍知症者       | 高齢者の日常生活自立度                                                                                                    |                 | Ib IIa                     | IIb IV M                |                                                                                                    |  |  |
| 白油               |      | 認定情報          | 要介護<br>基本チ | 設計     2010     2010     2010     2010     2010     2010     2010     2010     2010     2010     2010     2010     2010     2010     2010     2010     2010     2010     2010     2010     2010     2010     2010     2010     2010     2010     2010     2010     2010     2010     2010     2010     2010     2010     2010     2010     2010     2010     2010     2010     2010     2010     2010     2010     2010     2010     2010     2010     2010     2010     2010     2010     2010     2010     2010     2010     2010     2010     2010     2010     2010     2010     2010     2010     2010     2010     2010     2010     2010     2010     2010     2010     2010     2010     2010     2010     2010     2010     2010     2010     2010     2010     2010     2010     2010     2010     2010     2010     2010     2010     2010     2010     2010     2010     2010     2010     2010     2010     2010     2010     2010     2010     2010     2010     2010     2010     2010     2010     2010     2010     2010     2010 |                 |                            |                         |                                                                                                    |  |  |
| □ 左上に利用者名を印字     | 2    | 障害等認定         | 身障         | : () fi                                                                                                    | 寣 (             | ) 精神                       | () 難病                   |                                                                                                    |  |  |
|                  |      |               | その他        |                                                                                                    |                 |                            |                         |                                                                                                    |  |  |
|                  |      | 本人の住居環境       | 自宅         | )借家 (一戸建て)集合                                                                                                    | 合住宅 自室有(        | 自室無し(                      | <b>階)</b> 住宅改修          | 有住宅改修無                                                                                                    |  |  |
|                  |      | 経済状況          |            | 年金    厚生年金                                                                                                    | 障害年金 生          | 活保護                        |                         |                                                                                                    |  |  |
|                  |      | 来所者<br>(相談者)  |            | 続柄                                                                                                    |                 |                            | 家族                      | ミ構成 しんしゅう しゅうしょう しょうしょう しょう |  |  |
|                  |      | 住所            |            |                                                                                                    |                 |                            | ~ ~                     |                                                                                                    |  |  |
|                  |      | 電話番号          |            | イ-ク (## <b>エ</b>                                                                                                    |                 | 8. <del>4.</del>           |                         | ~                                                                                                    |  |  |
|                  | 39   | 2 🥒 🖸 🕀       | Θ          |                                                                                                    | - 1+P作・1単彩      | <b>⇔</b> -π-               | ログインユーザー: ケア            | रत्रे में 🚛 🚼 🗐 जिले 🚔                                                                                                    |  |  |

### 予防支援計画書(包括)

|                 |                 | AC                                | 12 - *//               |                   | ~                  |
|-----------------|-----------------|-----------------------------------|------------------------|-------------------|--------------------|
| 利用者情報           | アセスメント・モニタリング   | 介護予防支援                            | より高い支援                 | 介護実績              | 文書管理               |
| 居宅サービス依頼書1      | 居宅サービス依頼書2      | 居宅サービス依頼書3                        | 顧客スケジュール               | サービス受入依頼票         | 情報連絡票              |
| 医療介護連携連絡票       | 入院時情報提供書        | 入院時情報提供書(旧)                       | 介護予防ケアマネジメント           | 退院·退所情報記錄書        | 居宅介護支援画面へ          |
| + 利用者コード:250001 | 14495 名前: 楽に 花子 |                                   | 年齡: 72歲 女              | 要支援1              | <u>利用者選択画面(F3)</u> |
| 履歴              | 計画表1 計画表2 計画語   | 表3                                |                        |                   |                    |
| 2025/05/01 確定   | 介護予防サービス支援計     | 画表                                | ⑦ 記介 継続 紹介・維           | 続   🖅 🗊 申請中   🔁 🕽 | > 支2 事業 地域支援事業     |
|                 | 利用者氏名 楽に 花子     |                                   |                        |                   | NO                 |
|                 | 認定日 令和 07年03月01 | 三 認定の有効期間                         | 令和 07年03月01日 🗾 ~       | 令和 08年02月28日 🗾    |                    |
|                 | 計画作成者氏名ケアマネニ    | ₿ß                                | 担当地域包括支援センター           |                   |                    |
|                 | 計画作成事業者·事業所名    | ABC居<br>及び所在地 東京都                 | 宅支援事業所<br>港区東新橋#丁目#番#号 |                   |                    |
| 印刷プレビュー         | 計画作成(変更)日 冷和    | 107年05月01日 🗾 (初回言                 | 十画作成日 令和 07年04月0       | 28 🗾 )            |                    |
| EDRU            | 目標とする生活         |                                   |                        |                   | ^                  |
|                 | 1日、1週間、または1月    |                                   |                        |                   |                    |
| A3 티1庫J         | Tems ゴシック・      | • 10 • <b>B</b> <i>I</i> <u>U</u> | ≡≡ ≣⊈⊈! <u>≫</u> •⊿    | <u>- 19 (21</u>   |                    |
|                 |                 |                                   |                        |                   |                    |
|                 |                 |                                   |                        |                   |                    |
|                 |                 |                                   |                        |                   |                    |
|                 |                 |                                   |                        |                   |                    |
|                 | 一年              |                                   |                        |                   |                    |
|                 | Terms ゴシック・     | 9.75 - <b>B</b> <i>I</i> <u>U</u> | ≡≡ E⊄⊄! <u>≫</u> ·⊿    | • 19 (°1          |                    |
|                 | <               |                                   |                        |                   | ×                  |
|                 |                 |                                   | 05 B 01 B - 1          |                   |                    |